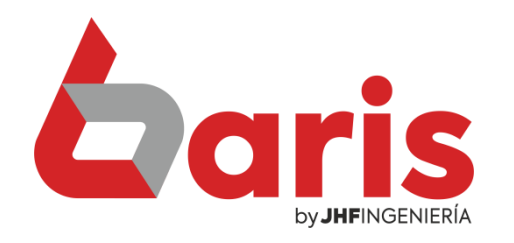

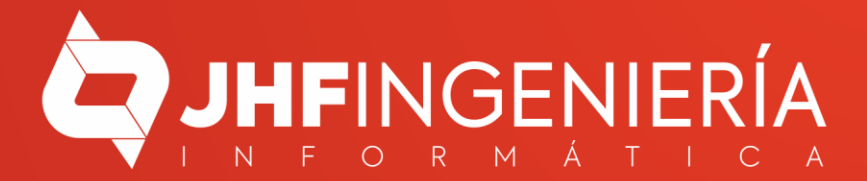

| OMO CONFIGURAR  |                                                                                                    |  |
|-----------------|----------------------------------------------------------------------------------------------------|--|
| RIS CON FACIURA | 🚰 Baris - Sistema de Facturación 🕘 BS1 IMPORT EXPORT 5.A. 🛛 [Version: 31.90]                                                                                                    |  |
| SEND            | Movimientos Compras Procesos Informes Tablas Utilidades Salir                                                                                                    |  |
|                 | <ul> <li>Inclusion del Sistema</li> <li>Contractador de Monedas</li> <li>Cotractadón de Monedas</li> <li>Cotractadón de Monedas</li> <li>Cotractadón de Monedas</li> <li>Cotractadón de Sistema</li> <li>Cotractadon del Sistema</li> <li>Accesos al Sistema</li> <li>Inicialización del Sistema</li> <li>Central de Crg</li> <li>Herramientas de Sistemas</li> <li>Informe de Auditoria Histórica</li> <li>Gestor de Informes</li> <li>Refrescar la mente</li> <li>Opciones fuera de Vigencia</li> <li>Accerca del Sistema</li> <li>Kacerca del Sistema</li> <li>Kacerca del Sistema<!--</th--><th></th></li></ul> |  |

## Ingrese a [Utilidades/Configuraciones]

1

C B/

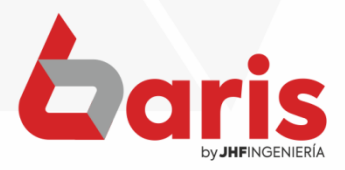

|           | Configuraciones                                                                                                    |
|-----------|----------------------------------------------------------------------------------------------------|
| <b>NA</b> | A     B     C     D     E     F     G     H     J     K     L     M     N     O     P     Q     R     S     T     U     V       01     Forma de Cobro .50     Exportacion contable.51     Facturación Integral.52     JHF .99     Entrega de Articulos de Venta .53     Image: Cobro .50 |
|           | 22 Valores.01 Articulo.02 Compra.03 Busquedas.04 Cliente.05 Venta 1.06 Venta 2.1.07 Venta 2.2.07 Venta 3.08 Entr/Salida.09 Cobranza .10 Avanzadas.11                                                                                                    |
|           | Impresiones.30 Ventas x Comanda.31 Produccion.32 Citas .34 Pago .35 Movimiento.36 Movimiento 2.37 Venta x Tarjeta .38 Gestion Web .39 Nro. Timbrado .40                                                                                                    |
|           | Servicios.22 Cuentas/Deudas.23 Pedido.24 Canal de Venta / Condicion .25 Venta por Tarjeta.26 Transferencia.27 xConexion. 28 Nota de Credito / Debito.29                                                                                                    |
|           | Pd Venta 3.12 Pd Venta.14 Pd Venta 2.15 Presupuesto 16.1 Presupuesto 2.16.2 Venta Imp.17 Inventario.18 .Replica.19 Salario/Liquidacion.20 Informes.21                                                                                                    |
|           | 09 Gestion de Distribucion .41 Cheques .42 Editar Presupuesto .43 Pase .44 Geawin .45 Notificaciones .46 Auditoria y                                                                                                    |
|           | 11<br>12 URL de la Api de Documento Electronico https://api facturasend.com.pv/ <tenant d=""></tenant>                                                                                                    |
|           | 13<br>14 Token de Acceso AAEBBCCDD-1234-1234-EEEEGGHHILLI                                                                                                    |
|           | 15<br>16 Venta Nota de Remision                                                                                                    |
|           | 17<br>Tipo de Transaccion 1 Venta de mercadería Tipo de Transaccion 1 Venta de mercadería 🗸 Motivo de Remision 🔽                                                                                                    |
|           | 19 Tipo de Impuesto 1 MA                                                                                                    |
|           | Tipo de Presencial Voeración presencial Victor de la Tipo de Presencialidad                                                                                                    |
|           | 22 Codigo SIFE para Entrega por Defecto 1 Limite de horas para cancelacion de Nota de Credito 168                                                                                                    |
|           | 23 Limite de huis para cancelacion de Venta 48                                                                                                    |
|           | 26 Incluye of ervacion memo en Factura Electronica de Nota de Remision 168                                                                                                    |
|           | 28 Cher                                                                                                    |
|           | 30<br>31 De atamente 11 Alto PAPANA<br>31 De atamente 11 Alto PAPANA<br>31 De atamente 11 Alto PAPANA                                                                                                    |
|           | 32     Diatrite 100     Tipo de     0     Cob. Tarjeta de Credito     3     Tarjeta de Credito       33     Diatrite     145     Outpage Del Forte     Persona     Cob. Tarjeta de Credito     4     Tarjeta de dé de dé                                                                 |
|           | 33<br>Olivitar 2392 Olivitar CIODAD DEL ESTE ✓ Automatiza carga de datos Cob. Charge 2 Charge V                                                                                                    |
|           |                                                                                                    |
|           |                                                                                                    |
|           | 38<br>39 Magn 3 77 Unidad ▼ relevancia de ▼ quiebra o de quiebra o Artur licrar   Califa                                                                                                    |
|           | las mercaderias merma merma <u>Actualizar</u> <u>Salir</u>                                                                                                    |
|           | (au. m)                                                                                                    |
|           |                                                                                                    |
|           |                                                                                                    |
|           |                                                                                                    |
|           |                                                                                                    |
|           |                                                                                                    |
|           |                                                                                                    |
|           |                                                                                                    |
| T         |                                                                                                    |
| Ingre     | ese en [SIFEN.48]                                                                                                    |
|           |                                                                                                    |
|           |                                                                                                    |
|           |                                                                                                    |
|           |                                                                                                    |

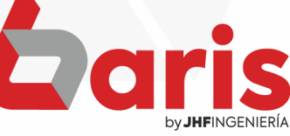

**COMO CONFIGURAR** Configuraciones \_ 🗆 × A B C D E F G H I J K L M N O P O R S T U V **BARIS CON FACTURA** Entrega de Articulos de Venta .53 Forma de Cobro .50 Exportacion contable.51 Facturación Integral.52 Valores.01 Articulo.02 Compra.03 Busquedas.04 Cliente.05 Venta 1.06 Venta 2.1.07 Venta 2.2.07 Venta 3.08 Entr/Salida.09 Cobranza 10 Avanzadas.11 SEND Impresiones.30 Ventas x Comanda.31 Produccion .32 Citas .34 Pago .35 Movimiento .36 Movimiento 2.37 Venta x Tarjeta .38 Gestion Web .39 Nro. Timbrado .40 Cuentas/Deudas.23 Pedido.24 Canal de Venta / Condicion .25 Venta por Tarjeta.26 Transferencia.27 xConexion. 28 Nota de Credito / Debito.29 Servicios.22 Pd Venta 3.12 Pd Venta.14 Pd Venta 2.15 Presupuesto 16.1 Presupuesto 2.16.2 Venta Imp.17 Inventario.18 .Replica.19 Salario/Liquidacion.20 Informes.21 Gestion de Distribucion .41 Cheques .42 Editar Presupuesto .43 Pase .44 Geawin .45 Notificaciones .46 Auditoria y Backup .47 SIFEN.48 Documentos .49 URL de la Api de Documento Electronico https://api.facturasend.com.py/ferreteriasancarlos Token de Acceso 21739855-0DDD-4373-80F7-544A2329F293 Test de Conexion Venta Nota de Credito Nota de Remision 17 Motivo de Remision Tipo de Transaccion 1 Venta de mercadería Tipo de Transaccion 1 Venta de mercadería Responsable de la 0 Tipo de Impuesto Tipo de Impuesto Emision Responsable del 1 Tipo de Presencialidad 1 Operación presencial Tipo de Presencialidad 1 Operación presencial Emisor de la 🔻 costo del Flete Condicion de la Codigo SIFEN para Entrega por Defecto Limite de horas para cancelacion de Nota de Credito 168 Negociación Limite de horas para cancelacion de Venta 48 Limite de horas para cancelacion 168 🔲 Incluye observacion memo en Factura Electronica de Nota de Remision Cliente Tipo de Pais PRY Paraguay 2 B2C Formas de Cobro Operación Departamento Cob. Tarieta de Credito 3 Tarjeta de créc 🔻 11 ALTO PARANA Tipo de 0 Persona Cob. Tarjeta de Debito 4 Tarjeta de déb 🔻 Distrito 145 CIUDAD DEL ESTE Automatiza carga de datos Cob. Cheque 2 Cheque Ciudad 3383 CIUDAD DEL ESTE Articulo Cantidad de Porcentaje Datos de Magnitud 77 Unidad relevancia de quiebra o de quiebra o Actualizar Salir las mercaderías merma merma [Ctrl+W]

Ingrese la URL de la API junto con el Token de Acceso que se encuentra en la página de Factura Send

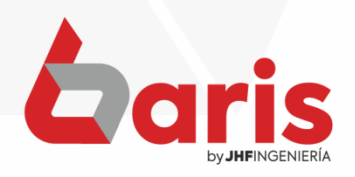

|                     | Configuraciones                            |                                      |                                      |                             |                                                 | × |
|---------------------|--------------------------------------------|--------------------------------------|--------------------------------------|-----------------------------|-------------------------------------------------|---|
|                     | A B C D E F<br>Forma de Cobro .50          | G H I J K<br>Exportacion contable.51 | L M N O P<br>Facturación Integral.52 | Q R S T U<br>JHF.99         | Entrega de Articulos de Venta .53               | 4 |
| BARIS CON FACTURA   | Valores.01 Articulo.02 Compra./            | )3 Busquedas.04 Cliente              | 2.05 Venta 1.06 Venta 2.1.07         | Venta 2.2.07 Venta 3.08     | Entr/Salida.09 Cobranza .10 Avanzadas.11        |   |
| SEND                | Impresiones.30 Ventas x Comand?            | a.31 Produccion .32 Citas            | .34 Pago .35 Movimiento.36           | Movimiento 2.37 Venta x Ta  | rjeta .38   Gestion Web .39   Nro. Timbrado .40 |   |
|                     | 6 Servicios.22 Cuentas/Deudas.23           | Pedido.24 Canal de Ve                | enta / Condicion .25 Venta por Tar   | jeta.26 Transferencia.27    | xConexion. 28 Nota de Credito / Debito.29       |   |
|                     | 07<br>08 Pd Venta 3.12 Pd Venta.14 Pd V    | /enta 2.15 Presupuesto 16.1          | I Presupuesto 2 16.2 Venta Im        | np.17 Inventario.18 .Repl   | lica.19 Salario/Liquidacion.20 Informes.21      |   |
|                     | Gestion de Distribucion .41     Chec       | ues .42 Editar Presupuesto           | 0.43 Pase.44 Geawin.45               | Notificaciones .46 Auditori | a y Backup .47 SIFEN.48 Documentos .49          |   |
|                     | 11<br>12 URL de la Api de Documento Electr | onico https://api.facturasend.c      | nm pv/ferreteriasancarlos            |                             |                                                 |   |
|                     | 13<br>14 Token de Ar                       | Ceso 21739855 0000 4372              |                                      | la Canavian                 |                                                 |   |
|                     | 10 Verila                                  |                                      | Nota de Crunto                       | e collexion                 | Nota de Remision                                |   |
|                     | 17<br>18 Tipo de Transaccion 1 Venta d     | e mercadería 🛛 🔻                     | Tipo de Transaccion 1 Vent           | a de mercadería 🛛 🔻         | Motivo de Remision                              |   |
|                     | 19<br>70 Tipo de Impuesto 1 IVA            | ▼                                    | Tipo de Impuesto 1 IVA               | •                           | Responsable de la Emision                       |   |
|                     | Tipo de Presencialidad 1 Operac            | ión presencial 🔹                     | Tipo de Presencialidad 1 Ope         | ración presencial 🔹         | Responsable del 1 Emisor de la                  |   |
|                     | Codigo SIFEN para Entrega por Defe         | cto 1                                | Limite de horas para cancelaci       | on de Nota de Credito 168   | Condicion de la                                 |   |
|                     | Limite de horas para cancelacion de '      | Venta 48                             |                                      |                             | Limite de horas para cancelacion 168            |   |
|                     | Cliente                                    | tura Electronica                     |                                      |                             | de Nota de Remision 1 100                       |   |
|                     | 28<br>29 Pais PRY Pare                     | iguay 🔻                              | Tipo de <b>2</b> B2C                 | F                           | brmas de Cobro                                  |   |
|                     | Departamento                               | D PARANA                             | Tipo de O                            | Cob. T                      | arjeta de Credito 3 Tarjeta de cré( 🗸           |   |
|                     | 32<br>32 Distrito 145 CIUI                 | DAD DEL ESTE                         | Persona                              | Cob. 7                      | Farjeta de Debito 4 Tarjeta de déb 🗸            |   |
|                     | 33<br>34 Ciudad 3383 CIU                   | DAD DEL ESTE                         | Automatiza carga de datos            |                             | Cob. Cheque 2 Cheque                            |   |
|                     | 35<br>36 Articulo                          |                                      |                                      |                             |                                                 |   |
|                     | 37<br>38                                   | Datos de                             | Cantidad de                          | Porcentaje                  |                                                 |   |
|                     | 39 Magnitud 77 Unidad                      | las mercaderías                      | quiebra o merma                      | de quiebra o<br>merma       | <u>Actualizar</u> <u>Salir</u>                  |   |
|                     |                                            |                                      |                                      |                             | [Ctrl+W]                                        |   |
|                     |                                            |                                      | ***                                  | Noticia ***                 | X                                               | - |
|                     | 1 Annu                                     |                                      |                                      |                             |                                                 | _ |
|                     |                                            |                                      |                                      |                             |                                                 |   |
|                     |                                            | Fact Star                            | uraSend Funciona Weo                 | J Sep 20 2023 12:18:3       | 5 GMT-0400 (Paraguay                            |   |
| Presione el hotón   | Tost do                                    | Jan                                  | dard fime)                           |                             |                                                 |   |
|                     |                                            |                                      |                                      |                             |                                                 |   |
| Conexiónl para      | aue le                                     |                                      |                                      |                             |                                                 |   |
| ] I                 | · · · · · · · · · · · · · · · · · · ·      |                                      |                                      |                             | Aceptar                                         |   |
| muestre el aviso de | e conexión                                 |                                      |                                      |                             |                                                 |   |
|                     |                                            |                                      |                                      |                             |                                                 |   |
| exitosa             |                                            |                                      |                                      |                             |                                                 |   |
|                     |                                            |                                      |                                      |                             | Taric                                           |   |
|                     |                                            |                                      |                                      |                             |                                                 |   |
|                     |                                            |                                      |                                      |                             | by <b>JHF</b> INGENIERÍA                        |   |

COMO CONFIGURAR BARIS CON FACTURA Send

| Valores 01 Articulo 02 Compra 03 Busquedas 04 Cliente 05 Venta 106 Venta 2.107 Venta 2.207 Venta 3.08 Entr/Salida 09 Ocbranza.10 /<br>Impresiones 30 Ventas x Comanda.31 Produccion 32 Otas .34 Pago .35 Movimiento .36 Movimiento 2.37 Venta x Tarjeta .38 Gestion Web .38 Noc<br>Servicios .22 Ouentas/Deudas 2.3 Pedido .24 Canal de Venta / Condicion .25 Venta por Tarjeta .26 Transferencia.27 x Conexion .28 Nota de Credit<br>Pd Venta 3.12 Pd Venta 1.1 Pd Venta 2.15 Presupuesto 16.8 Presupuesto 2.16.2 Venta imp. 17 Inventano .18 Replica.19 StatanoLiquidacion .20<br>Gestion de Distribucion .41 Cheques .42 Editar Presupuesto 16.8 Presupuesto 2.16.2 Venta imp. 17 Inventano .18 Replica.19 StatanoLiquidacion .20<br>URL de la Apli de Documento Electronico<br>https://apl.facturasend.com.py/chiperialeticalgorueba<br>Token de Acceso FAB143D-85D7.4361.4919-0C3E939F5F9 Test de Conexion<br>Tipo de Impuesto 1 N/A<br>Tipo de Impuesto 1 N/A<br>Tipo de Impuesto 1 N/A<br>Tipo de Impuesto 1 N/A<br>Tipo de Impuesto 1 N/A<br>Tipo de Impuesto 1 N/A<br>Tipo de Intrasaccion 1 Venta de mercadería<br>Tipo de Impuesto 1 N/A<br>Tipo de Impuesto 1 N/A<br>Tipo de Impuesto 2 N/A de Credito 3<br>Tipo de Impuesto 2 N/A<br>Codition de Ia 0<br>Limite de horas para cancelacion de Venta 4<br>Baltion 1 ALTO PARANA<br>Venta 1 ALTO PARANA<br>Venta 2 2/A/A Contribuyente<br>Cod. Tarjeta de Credito 2 Tarjeta de credito<br>Cob. Chegue 2 Chegue<br>V Automatiza carga de datos<br>Venta 0 Contrado de Debite 2 Chegue<br>Valuentatiza carga de datos | Avanzadas. 1<br>Nro. Timbrado .4<br>redito / Debito.29<br>) Informes.2<br>Documentos .4                                                                                                    |
|----------------------------------------------------------------------------------------------------|----------------------------------------------------------------------------------------------------|
| Impresiones.30       Ventas X Comanda.31       Produccion.32       Citas.34       Pago.35       Information 2.37       Venta X Tarjeta.38       Gestion Web.38       Nice.         Servicios.22       Cuentas/Deudas.23       Pedido.24       Canal de Venta / Condicion.25       Venta por Tarjeta.26       Transferencia.27       X Conexton.28       Nota de Credit         Pd Venta 312       Pd Venta 14       Pd Venta 2.15       Presupuesto 2.16.2       Venta Imp.17       Inventario.18       Replica.19       SalarioLiquidacion.20         Gestion de Distribucion.41       Cheques.42       Editar Presupuesto.43       Pase.44       Geawin.45       Notificaciones.46       Auditoria y Bachup.47       SFEN.48       Oor         URL de la Api de Documento Electronico       Integs://api.facturasend.com.ps/chiperialeticiaprueba       Token de Accesso       FA85143D-85D7-4361-A919-9C35E939F5F9       Test de Conexion       Nota de Remision       Responsable del a       On         Vinda       Venta       Moti de Crédito       Tipo de Impuesto       Venta 4e mercadería       Vinda       Vinda de Remision         Tipo de Iransaccion       Venta 4e mercadería       Vinda       Vinda       Vinda       Vinda de Remision         Tipo de Iransaccion de Venta       148       Venta 4e mercadería       Vinda de Remision       Vinda de Remision       Vinda de Remision                                                                                                    | Nro. Timbrado .4<br>redito / Debito.29<br>) Informes.2<br>Documentos .4                                                                                                    |
| Servicios 22       Cuentas/Deudas 23       Pedido 24       Canal de Venta / Condicion .25       Venta por Tarjeta 26       Transferencia 27       Xconexion. 28       Nota de Credit         Pd Venta 3.12       Pd Venta 14       Pd Venta 2.15       Presupuesto 6.1       Presupuesto 216.2       Venta Imp.17       Inventario. 18       Replica 19       SalarioL/Lquidacion.20         Cestion de Distribución 41       Cheques 42       Editar Presupuesto 4.3       Pase 44       Geavin .45       Notaficaciones 46       Auditoria y Backup .47       SIFEN.48       Do         URL de la Api de Documento Electronico       https://api facturasend.com.py/chiperialeticiaprueba       Tipo de Transaccion       Venta de mercadería       Venta       Nota de Credito       Nota de Remision         Tipo de Transaccion       Venta de mercadería       Venta       Tipo de Impuesto       In/A       Venta       Responsable del a       Emision       Responsable del a       Responsable del a       Responsable del a       Responsable del a       Responsable del a       Imision       Imision       Responsable del a       Imision       Responsable del a       Responsable del a       Imision       Responsable del a       Imision       Imision       Responsable del a       Imision       Responsable del a       Imision       Responsable del a       Imision       Responsable del a       Imision </td <td>redito / Debito.21<br/>) Informes.2<br/>Documentos .4</td>                                                                                                    | redito / Debito.21<br>) Informes.2<br>Documentos .4                                                                                                    |
| Pd Venta 3.12       Pd Venta 2.15       Presupuesto 16.1       Presupuesto 216.2       Venta Imp.17       Inventario.18       Replica.19       SalarioLlquidacion.20         Gestion de Distribucion 41       Cheques .42       Editar Presupuesto .43       Pase .44       Geawin .45       Notificaciones .46       Auditoria y Backup .47       SIFEN .48       Dor         URL de la Api de Documento Electronicol       https://api.facturasend.com.py/chiperialeliclaprueba       Token de Acceso       FA85143D-95D7-4361-A919-9C35E939F5F9       Test de Conexion       Notade Remision         Venta       Nota de Remision       Inde de Remision       Notade Remision       Responsable de la 0       Responsable de la 0         Tipo de Impuesto       NA       Venta       Operación presencial       V       Nota de Remision       Responsable de la 0         Codigo SIFEN para Entrega por Defecto       1       Limite de horas para cancelacion de Venta       46       Imite de horas para cancelacion de Venta       46         Pais       RY       Paraguay       V       Tipo de       Poreación presena       Limite de horas para cancelacion de Venta       46         Pais       RY       Paraguay       V       Tipo de       Poreacián resona Física       Cob. Tarjeta de Cotor         Codigo SIFEN para Entrega por Defecto       1       Altoralo                                                                                                    | D Informes.2<br>Documentos .4                                                                                                    |
| Gestion de Distribucion. 41       Cheques 42       Editar Presupuesto. 43       Pase. 44       Geawin. 45       Notificaciones. 46       Auditoria y Backup. 47       SIFEN. 48       Do         URL de la Api de Documento Electronico       https://api/facturasend.com.py/chiperialeticiaprueba       Token de Acceso       FA65143D-85D7-4361-A919-9C235E939FFF9       Test de Conexion       Nota de Remision         Tipo de Transaccion       Venta       Nota de Credito       Motivo de Remision       Responsable de la O         Tipo de Impuesto       I MA       V       Tipo de Transaccion       Venta       Nota de Credito         Tipo de Impuesto       I MA       V       Tipo de Impuesto       I MA       V         Codigo SIFEN para Entrega por Defecto       1       Limite de horas para cancelacion de Venta       46         Unicitye observacion memo en Factura Electronica       V       Tipo de       2       Do         Venta       Inite de horas para cancelacion de Venta       48       Inite de horas para cancelacion de Venta       1         Unite de horas para cancelacion memo en Factura Electronica       V       Tipo de       2       B2C       V         Operación       Persona       11       ALTO PARANA       V       Persona       1       Persona       1         Visitio                                                                                                    | Documentos .4                                                                                                    |
| Induction       Integritable facturasend com.py/chiperialeticiaprueba         Integritable facturasend com.py/chiperialeticiaprueba       Integritable facturasend com.py/chiperialeticiaprueba         Integritable facturasend com.py/chiperialeticiaprueba       Integritable facturasend com.py/chiperialeticiaprueba         Integritable facturasend com.py/chiperialeticiaprueba       Integritable facturasend com.py/chiperialeticiaprueba         Integritable facturasend com.py/chiperialeticiaprueba       Integritable facturasend com.py/chiperialeticiaprueba         Integritable facturasend com.py/chiperialeticiaprueba       Integritable facturasend com.py/chiperialeticiaprueba         Integritable facturasend com.py/chiperialeticiaprueba       Integritable facturasend com.py/chiperialeticiaprueba         Integritable facturasend com.py/chiperialeticiaprueba       Integritable facturasend com.py/chiperialeticiaprueba         Integritable facturasend com.py/chiperialeticiaprueba       Integritable facturasend com.py/chiperialeticiaprueba         Integritable facturasend com.py/chiperialeticiaprueba       Integritable facturasend com.py/chiperialeticiaprueba         Integritable facturasend com.py/chiperialeticiaprueba       Integritable facturasend com.py/chiperialeticiaprueba         Integritable facturasend com.py/chiperialeticiaprueba       Integritable facturasend com.py/chiperialeticiaprueba         Integritable facturasend com.py/chiperialeticiaprueba       Integritable facturasend com.py/chiperialeticiaprueba       Integritable facititiciaprueba                                                                                                    |                                                                                                    |
| 1       Tipo de Transaccion       1       Venta de mercadería       Image: Control of the termination of termination of terminatin of termination of termination of termination of termination of                                  | <ul> <li>Image: Construction of the second second seco</li></ul> |
| 1       Tipo de Impuesto       1       NA       Tipo de Impuesto       1       NA       Emission         1       Tipo de Presencialidad       1       Operación presencial       Tipo de Impuesto       1       NA       Emission         1       Tipo de Presencialidad       1       Operación presencial       1       Operación presencial       Imite de horas para cancelacion de Venta       48         1       Induye observacion memo en Factura Electronica       Tipo de       Tipo de       Presencialidad       1       Operación       1       Na       Emission       Na       Na                                                                                                    |                                                                                                    |
| 21       Tipo de Presencialidad       1       Operación presencial       1       Operación presencial       Imite de horas para cancelacion de Venta       1       Emise         22       Codigo SIFEN para Entrega por Defecto       1       1       Limite de horas para cancelacion de Venta       48         24       Limite de horas para cancelacion de Venta       48       1       Imite de horas para cancelacion de Venta       48         26       Incluye observacion memo en Factura Electronica       Tipo de       2       B2C       Imite de horas para cancelacio         28       Oliente       Pais       RY       Paraguay       Tipo de       Operación       2       B2C       Imite de horas para cancelacion         29       Pais       RY       Paraguay       Tipo de       1       1-Persona Física       Cob. Tarjeta de Credito       3       Tarjeta de credito         31       Distrito       145       CIUDAD DEL ESTE       Naturaleza       2       2-No Contribuyente       Cob. Cheque       Cob. Cheque       Cob. Cheque       Cob. Cheque       Cob. Cheque       Cob. Cheque       Cob. Cheque       Cob. Cheque       Cob. Cheque       Cob. Cheque       Cob. Cheque       Cob. Cheque       Cob. Cheque       Cob. Cheque       Cheque       Cob. Cheque       Cheque       C                                                                                                    |                                                                                                    |
| Codigo SIFEN para Entrega por Defecto 1<br>Limite de horas para cancelacion de Venta 48<br>Limite de horas para cancelacion de Venta 48<br>Limite de horas para cancelacion de Venta 48<br>Limite de horas para cancelacion de Venta 48<br>Limite de horas para cancelacion de Venta 48<br>Limite de horas para cancelación de Venta 48<br>Limite de horas para cancelación de Venta 48<br>Codición de la Negociación<br>Limite de horas para cancelación de Venta 48<br>Condición de la Negociación<br>Limite de horas para cancelación de Venta 48<br>Limite de horas para cancelación de Venta 48<br>Condición de la Negociación<br>Limite de horas para cancelación de Venta 48<br>Codición de la Negociación<br>Limite de horas para cancelación de Venta 48<br>Codición de la Negociación<br>Limite de horas para cancelación de Venta 48<br>Cob. Tarjeta de Cobro<br>Cob. Tarjeta de Cobro<br>Cob. Tarjeta de Cedito 3 Tarjeta de crédito<br>38<br>Cob. Cheque 2 Cheque<br>Automatiza carga de datos                                                                                                    | misor de la 🗸 📄                                                                                                    |
| Limite de horas para cancelación de Venta 48<br>Incluye observación memo en Factura Electrónica<br>Limite de horas para cancelación de Venta 48<br>Incluye observación memo en Factura Electrónica<br>Limite de horas para cancelación de Nota de Remis<br>Cliente<br>Pais PRY Paraguay V Operación<br>Departamento 11 ALTO PARANA V Tipo de<br>Persona<br>Distrito 145 CIUDAD DEL ESTE V Naturaleza 2 2-No Contribuyente V Cob. Tarjeta de Credito 3 Tarjeta de cre<br>Cob. Tarjeta de Debito 4 Tarjeta de de<br>Cob. Cheque 2 Cheque<br>Automatiza carga de datos<br>Atticulo<br>Datos de Cantidad de Porcentaje                                                                                                    |                                                                                                    |
| 29       Pais       PRY       Paraguay       Tipo de       2       B2C       Image: Section of the section of the section                                                             | elacion 168<br>mision                                                                                                    |
| 31       Departamento       11       ALTO PARANA       Tipo de<br>Persona       1       1-Persona Física       Cob. Tarjeta de Credito       3       Tarjeta de cre         32       Distrito       145       CIUDAD DEL ESTE       Naturaleza       2       2-No Contribuyente       Cob. Tarjeta de Debito       4       Tarjeta de dé<br>Cob. Cheque       2         33       CIUDAD DEL ESTE       ✓       Automatiza carga de datos       Cob. Cheque       2       Cheque         36       Articulo       Datos de       Cantidad de       Porcentaje       4       Cob. Cheque       4                                                                                                    |                                                                                                    |
| 32       Distrito       145       CIUDAD DEL ESTE       Naturaleza       2       2-No Contribuyente       Cob. Tarjeta de Debito       4       Tarjeta de dé         Ciudad       3383       CIUDAD DEL ESTE       Automatiza carga de datos       Cob. Cheque       2       Cheque         36       Atticulo       38       Datos de       Cantidad de       Porcentaje                                                                                                    | e créi 🗸                                                                                                    |
| Ciudad 3383 CIUDAD DEL ESTE Automatiza carga de datos Cob. Cheque 2 Cheque<br>Atticulo Datos de Cantidad de Porcentaje                                                                                                    | e dét 🗸                                                                                                    |
| Articulo<br>Datos de Cantidad de Porcentaje                                                                                                    | <b>~</b>                                                                                                    |
| Datos de Cantidad de Porcentaje                                                                                                    |                                                                                                    |
| Magnitud V relevancia de V outebra o                                                                                                    |                                                                                                    |
| las mercaderías merma Merma Actualizar                                                                                                    | <u>S</u> alir                                                                                                    |
| [Ctrl+W]                                                                                                    |                                                                                                    |

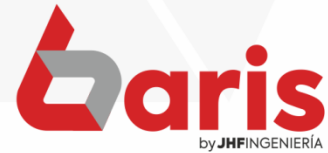

| SEND | <b>&amp;</b><br>Movimientos Compras | Procesos Informes Tablas U                                                                                                    | tilidade    | s Salir                                   |               | <b>1</b> il 8 | ans - aistern 181.40.90. |
|------|-------------------------------------|----------------------------------------------------------------------------------------------------|-------------|-------------------------------------------|---------------|---------------|--------------------------|
|      | Venta                               | 1. Gestión de Cheques<br>2. Gestión de Caja<br>3. Gestión de Código de Barra<br>4. Gestión de Planillas<br>5. Gestión de Salarios | *<br>*<br>* | Caja Cliente Pre                          | esupuesto     | Salir         |                          |
|      |                                     | <u>6</u> . Gestión de Inventario                                                                                                  |             |                                           |               | STREET AND    |                          |
|      |                                     | <ol> <li>Gestión de Servicios</li> <li>8. Gestión de Agenda</li> </ol>                                                            |             |                                           |               |               |                          |
|      |                                     | 9. Gestión de Recordatorio                                                                                                    |             |                                           |               |               |                          |
|      | The second second second            | A. Gestión de Pedidos                                                                                                    | •           |                                           |               |               |                          |
|      |                                     | B. Gestión de Producción                                                                                                    | -           |                                           |               |               |                          |
|      |                                     | <u>C</u> . Gestión de Timbrado                                                                                                    | - + 1       |                                           |               |               |                          |
|      |                                     | D. Gestión de Documento                                                                                                    | •           |                                           |               |               |                          |
|      |                                     | E. Gestión de Pase                                                                                                    |             |                                           |               |               |                          |
|      |                                     | F. Gestión de Monitoreo                                                                                                    | •           |                                           | Town Parks    |               |                          |
|      |                                     | <u>G</u> . Gestión SET                                                                                                    | •           | 1. Exportar Comprobantes                  | D. STREET, S. |               |                          |
|      |                                     | H. Gestión de Talonarios                                                                                                    | •           | <u>2. Envío de Do</u> cumento Electronico |               |               |                          |
|      | AN LOW STREET                       | I. Gestion de Notificacion                                                                                                    | • (         | 3. Herramientas                           | 1. 101 - 5275 |               |                          |

6 Ingrese a [Procesos/Gestión SET/Herramientas]

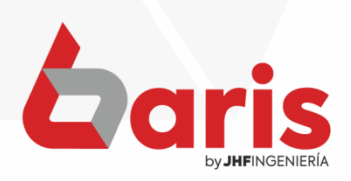

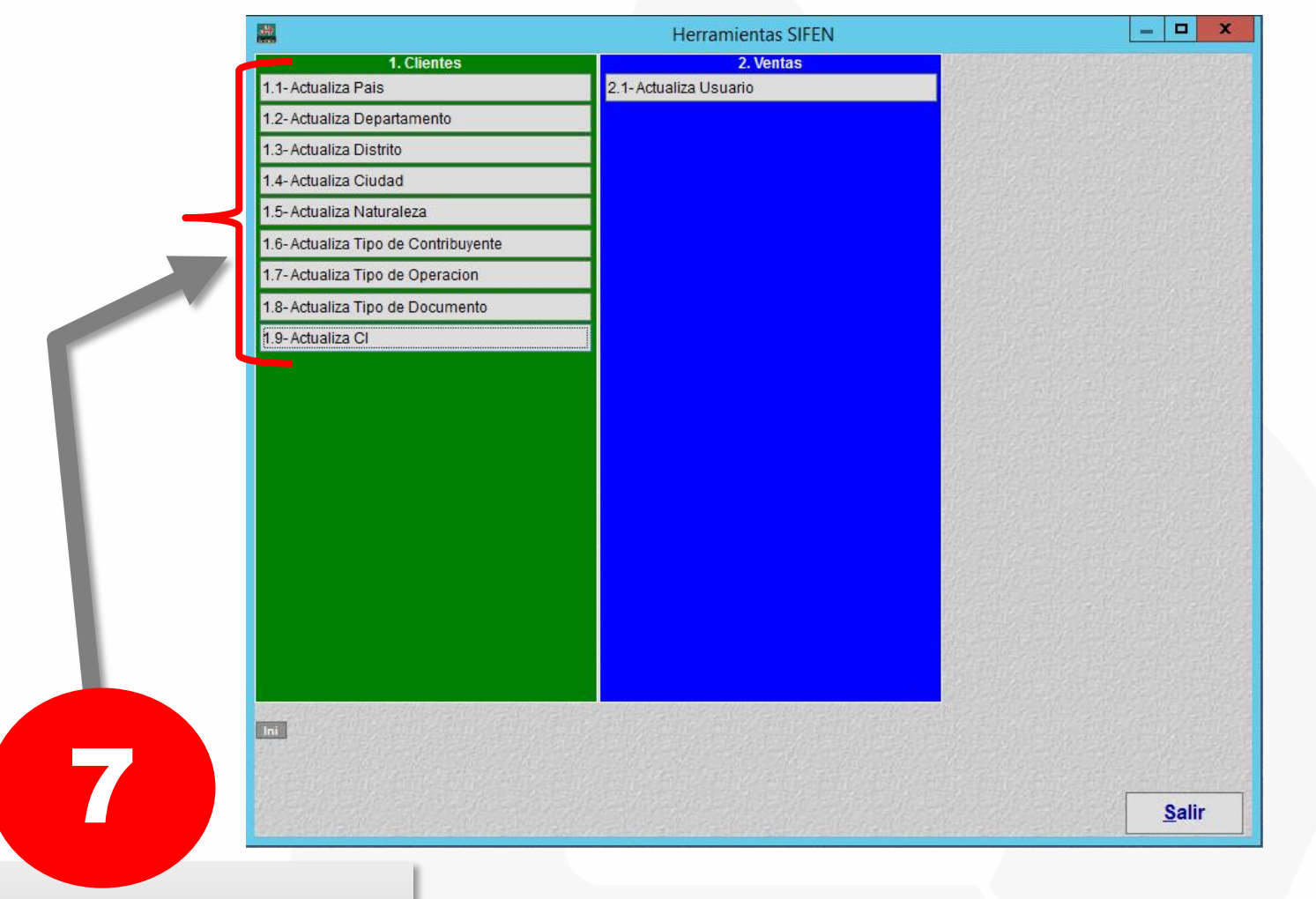

Ejecutar todos los procesos de actualización de los datos del cliente

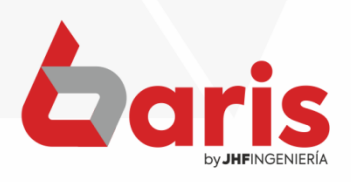

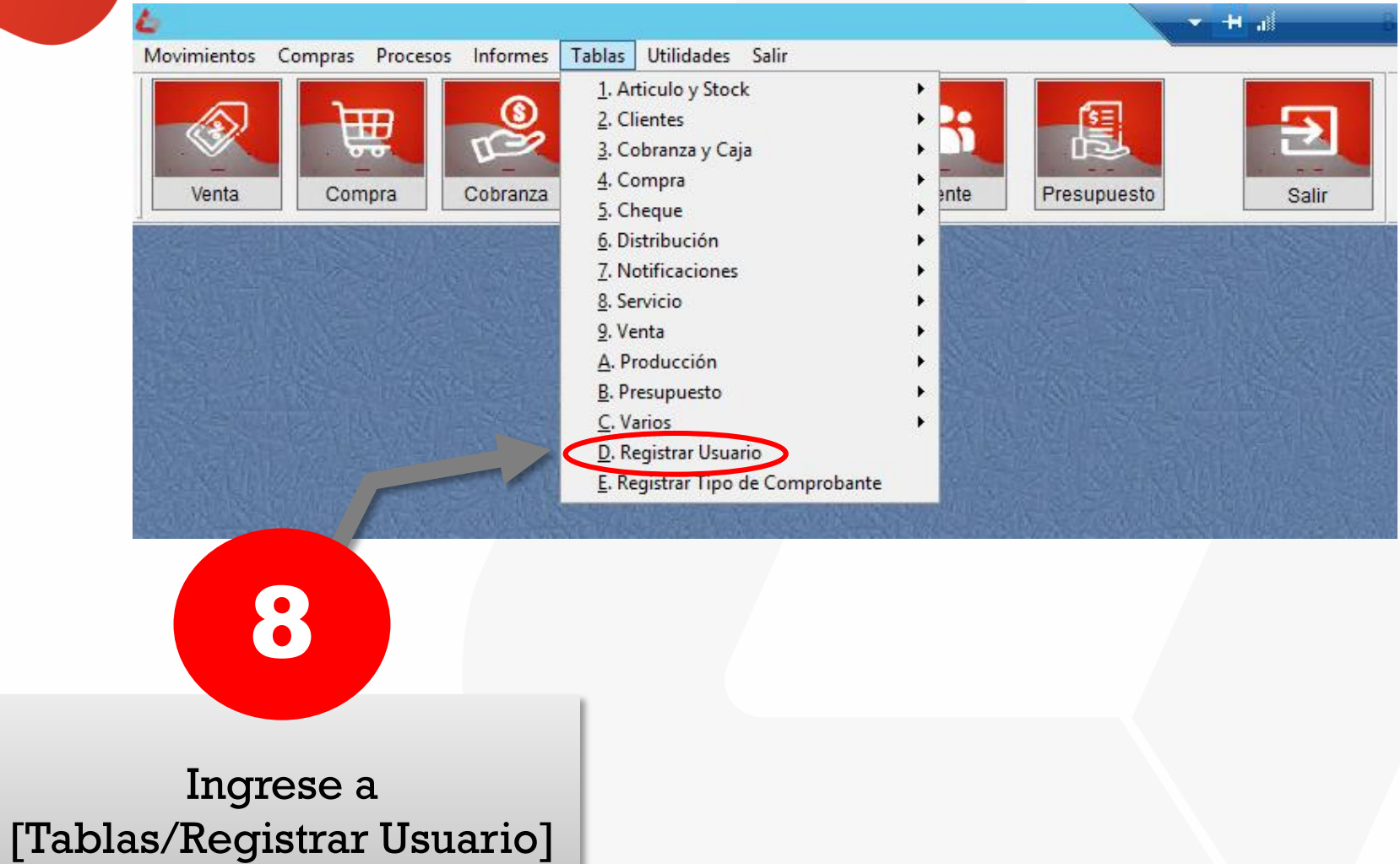

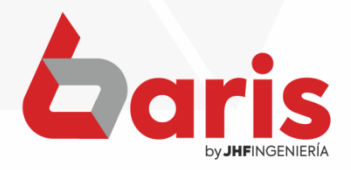

| CON FACTURA |                                      | Registro d                  | e Usuarios                                                                           | _ 0                                                  |  |  |  |
|-------------|--------------------------------------|-----------------------------|--------------------------------------------------------------------------------------|------------------------------------------------------|--|--|--|
| SEND        | <u>D</u> efinición                   |                             | <u>C</u> onsulta                                                                     |                                                      |  |  |  |
|             | Código JHF<br>Nombre JORGE HUGO FAR  | IÑA                         | Actualiza Contraseña Fe<br>Deseactivar Usuario Fe<br>Visualiza columna de costo en b | cha de alta //<br>cha de baja //<br>uscador avanzado |  |  |  |
|             | Nro de Documento 1561528             | Tipo de docu                | imento 1                                                                             |                                                      |  |  |  |
|             | Codigo de Vendedor asignado:         |                             | Cargo Informático                                                                    |                                                      |  |  |  |
|             | Codigo de Cajero asignado:           |                             | Observacion                                                                          |                                                      |  |  |  |
|             | Codigo de Funcionario asignado:      | En cita solo<br>de este fun | muestra datos                                                                        |                                                      |  |  |  |
|             | Codigo de Plan asignado:             |                             |                                                                                      | Cod. Deposito1 para busqueda avanzada                |  |  |  |
|             | Codigo de Sucursal asignado          |                             | Cod. Deposito1 para busqued                                                          | la avanzada.                                         |  |  |  |
|             | Codigo de Deposito asignado          |                             | Cod. Deposito3 para busqued                                                          | Cod. Deposito3 para busqueda avanzada.               |  |  |  |
|             | Rango de Acceso comparado a Usuario: | ADMIN                       | Cod. Deposito4 para busqued                                                          | la avanzada.                                         |  |  |  |
|             |                                      | Establecer Contraseñ        | a Si modifica los valores del deposito p<br>salir y volver a ingresar. El usuario S  | para busqueda se re<br>iolo vera sus deposit         |  |  |  |
|             | < > + Bo                             | rrar Cancelar               | Guardar                                                                              |                                                      |  |  |  |
|             | [F12]                                |                             |                                                                                      |                                                      |  |  |  |

Actualizar los datos de los usuarios con las informaciones necesarias, tales como el nombre (más de 3 caracteres), Nro. de Documento, Tipo de documento y el Cargo

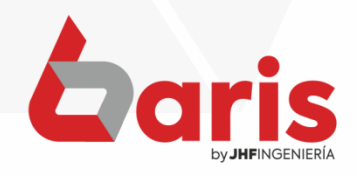

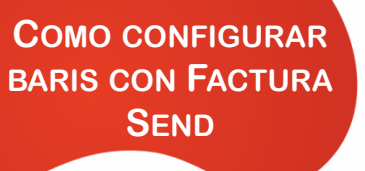

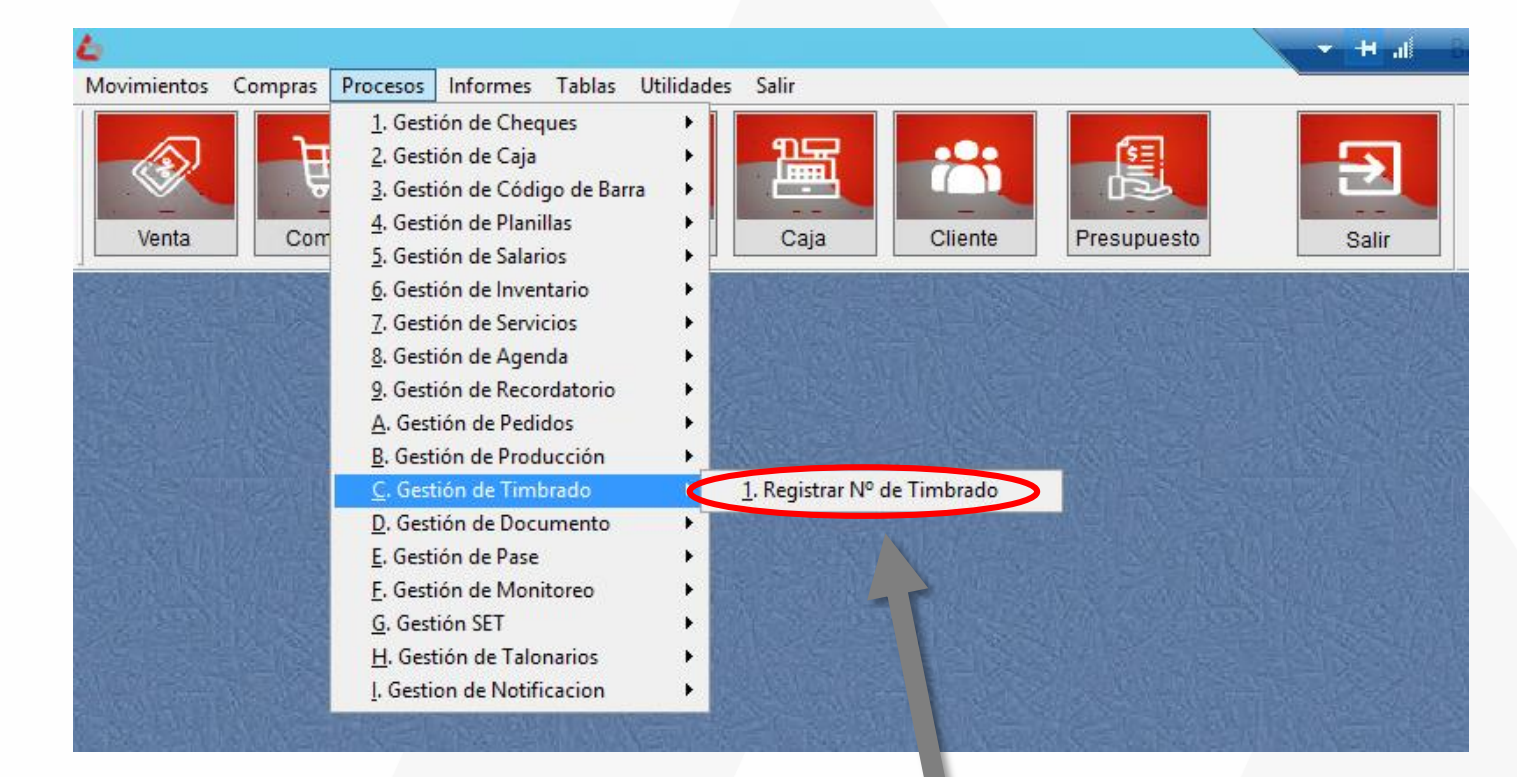

Ingrese en [Procesos/Gestión de Timbrado/Registrar Nº de Timbrado]

10

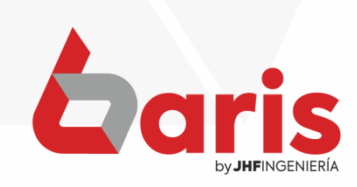

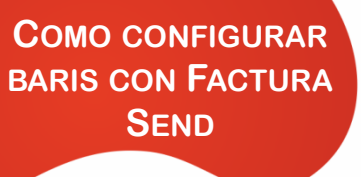

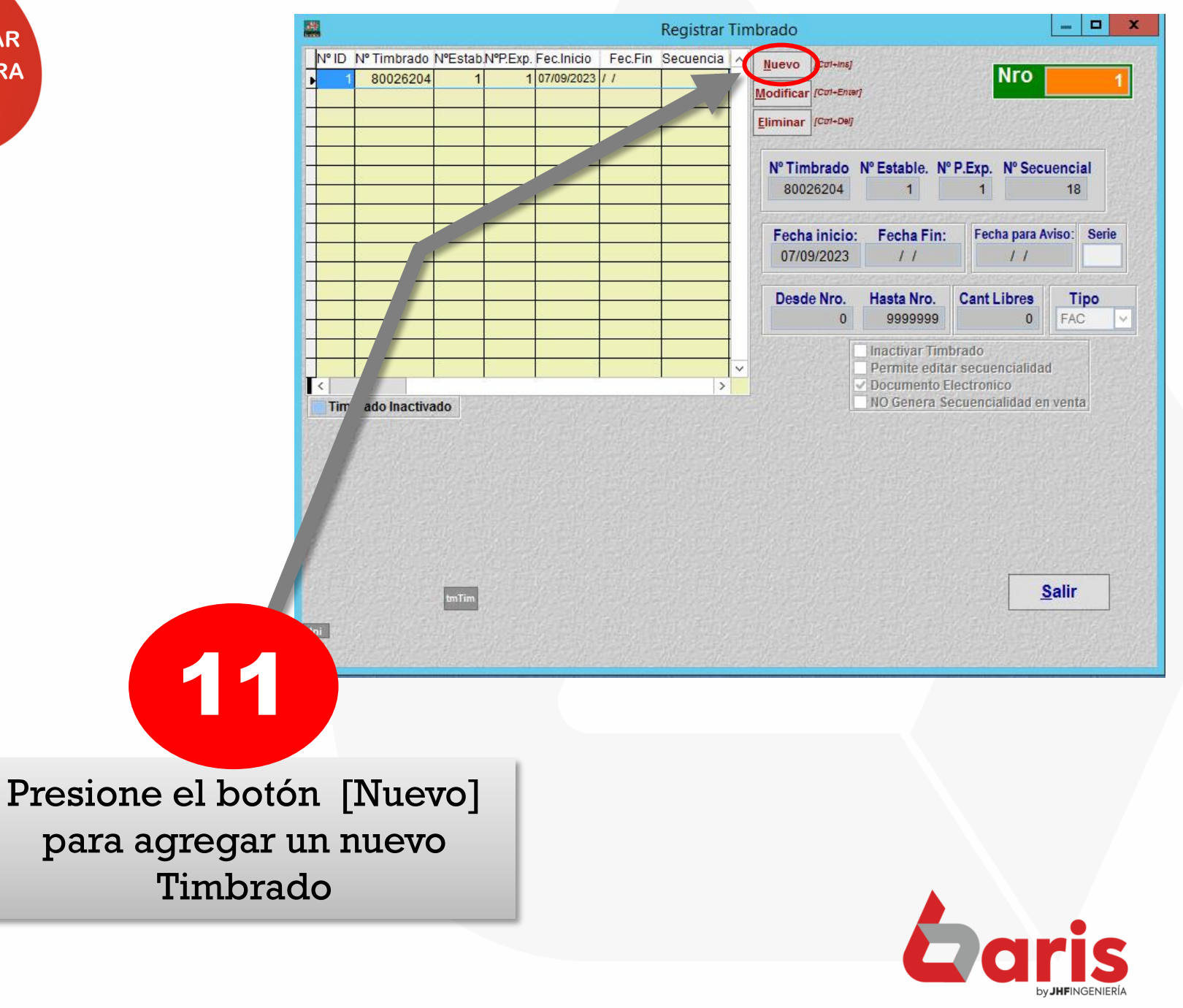

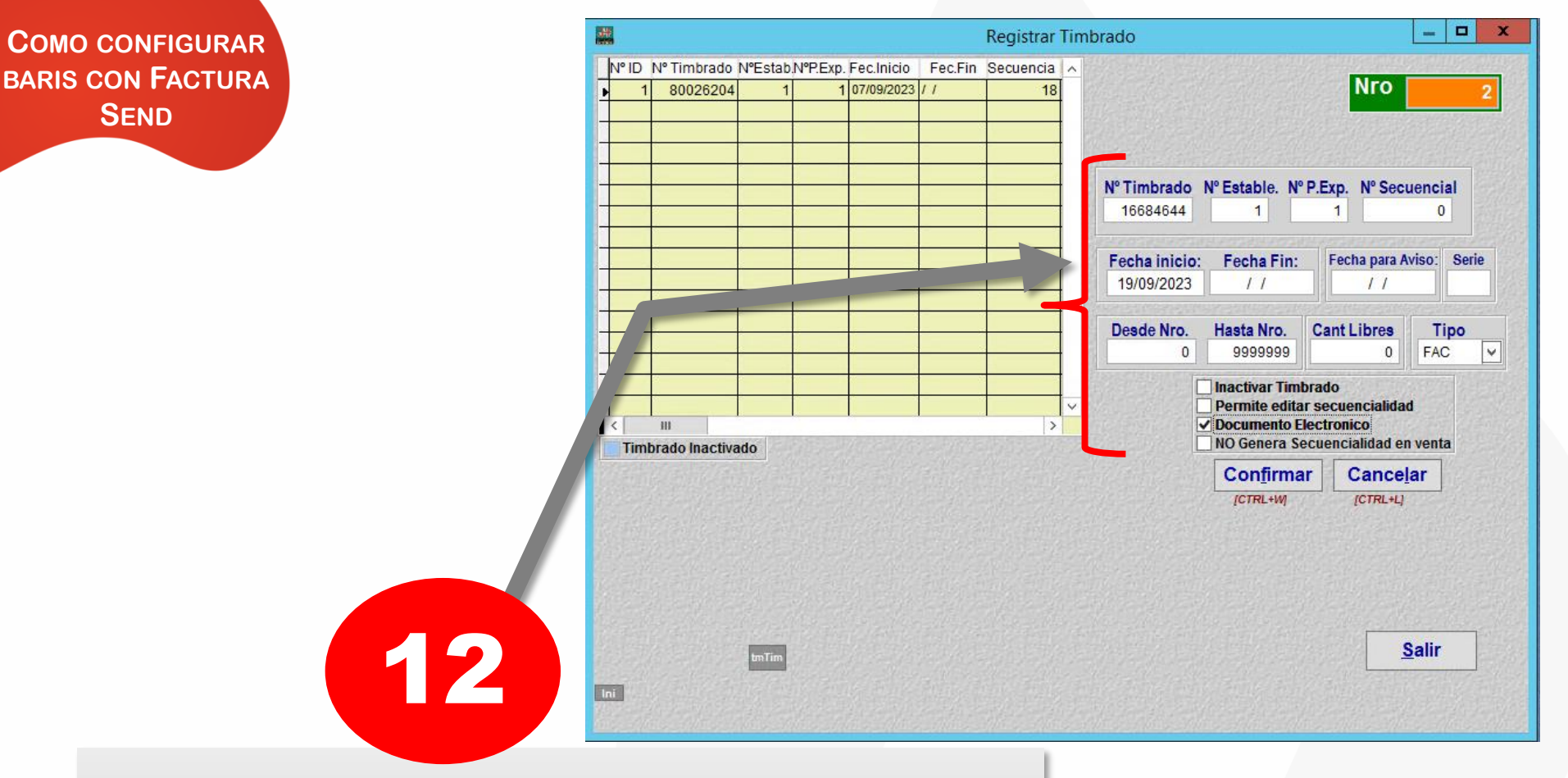

Ingrese los datos del Timbrado para la factura electrónica así como lo proporciona la SET, seleccione el Tipo "FAC", marque la casilla [Documento Electrónico] y presione el botón [Confirmar].

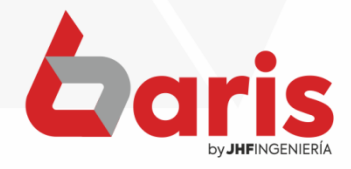

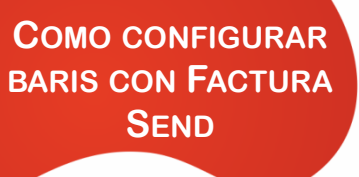

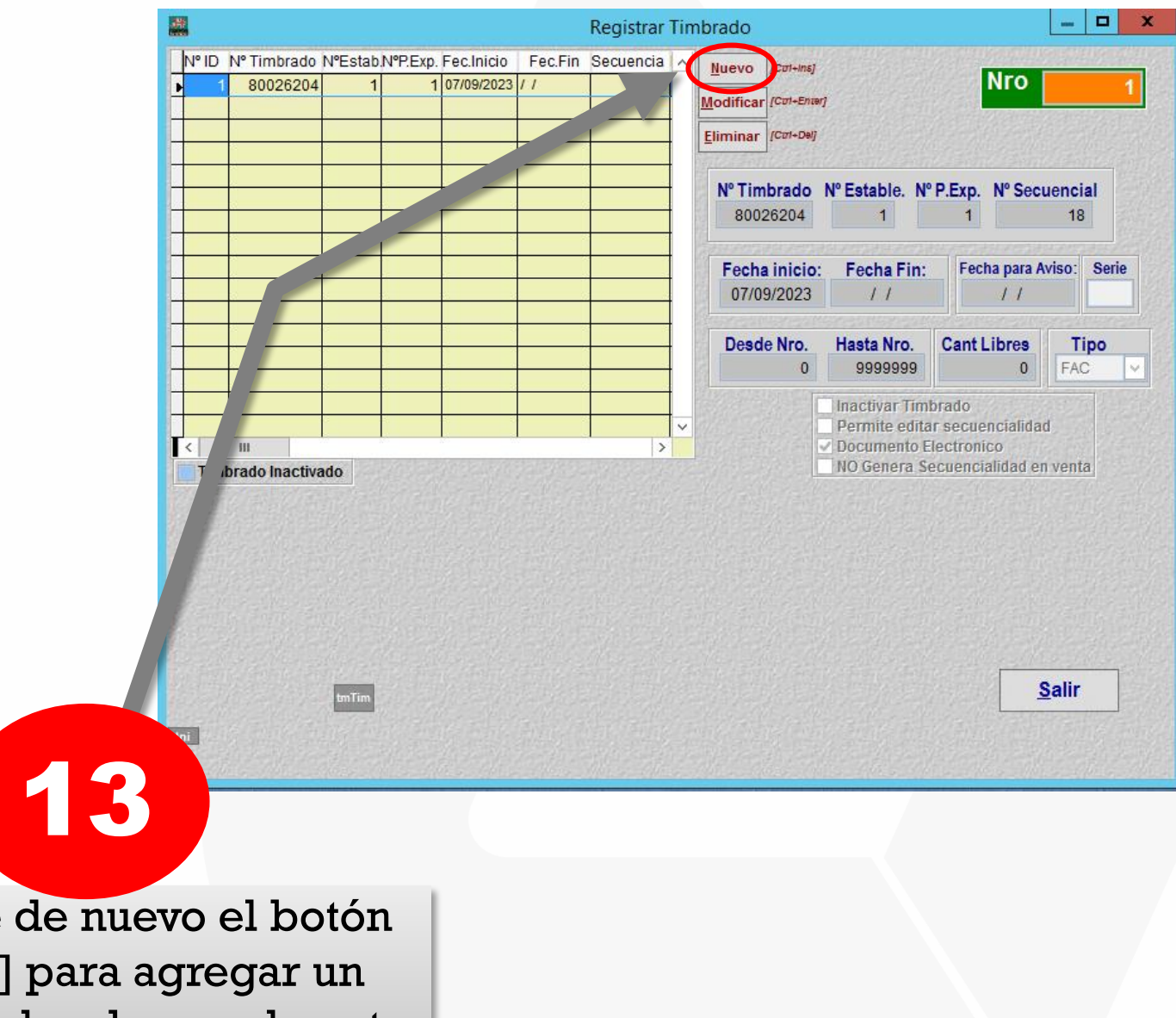

Presione de nuevo el botón [Nuevo] para agregar un nuevo Timbrado para la nota de crédito

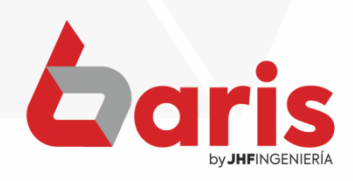

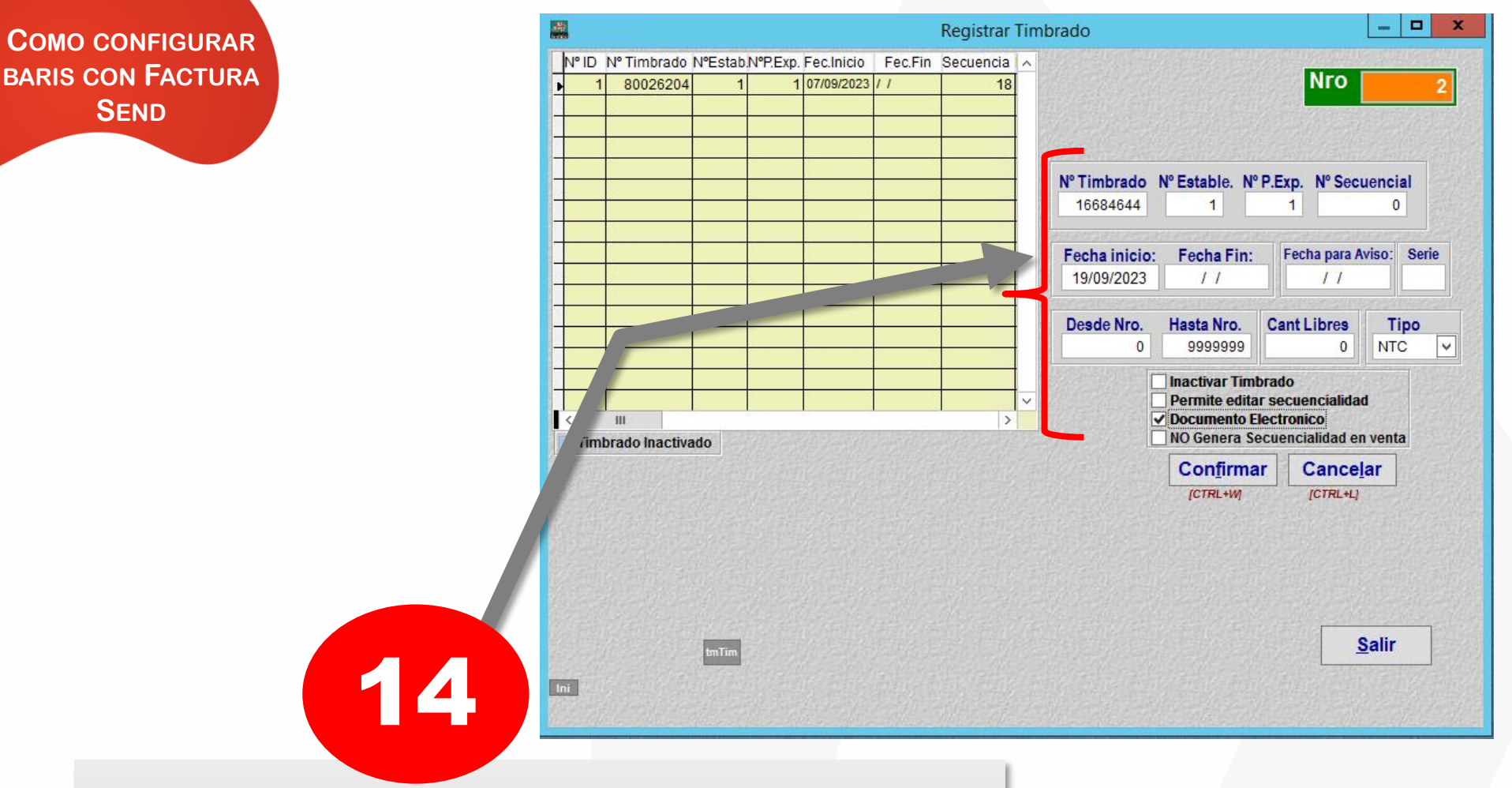

Ingrese de nuevo los datos del Timbrado para la nota de crédito así como lo proporciona la SET, seleccione el Tipo "NTC", marque la casilla [Documento Electrónico] y presione el botón [Confirmar].

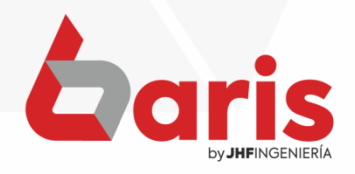

| RIS CON FACTURA<br>SEND | Baris - Sistema de Facturación - B51 IMPOR<br>Movimientos Compras Procesos Informes Tablas<br>Venta<br>Unit<br>Jhf<br>Com 31.90 del 23/06/2023 (2 | T EXPORT S.A.       [Version: 31.90]         Utilidades       Salir         1. Organizador       2. Configuraciones         3. Copia de Seguridad       4. Bloqueo del Sistema         5. Cotización de Monedas       6. Cambiar Contraseña         7. Accesos al Sistema       8. Inicialización del Sistema         9. Registrar software       A. Central de Cfg | te Salir                                                               |
|-------------------------|----------------------------------------------------------------------------------------------------|----------------------------------------------------------------------------------------------------|------------------------------------------------------------------------|
|                         |                                                                                                    | <ul> <li>B. Herramientas de Sistemas</li> <li>C. Informe de Auditoria Histórica</li> <li>D. Gestor de Informes</li> <li>E. Refrescar la mente</li> <li>E. Opciones fuera de Vigencia</li> <li>G. Acerca del Sistema</li> <li>H. xConexiones</li> <li>I. Gestión de Histórico</li> <li>L. Tracpace e Contabilidad (CEQUID)</li> </ul>                                | Cistema integrado de stock<br>(+595 983) 618 040<br>(+595 981) 223 020 |

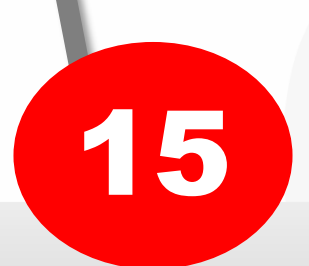

C B/

> Ingrese a [Utilidades/Configuraciones]

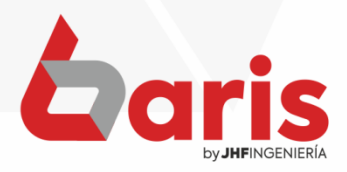

| COMO CONFIGURAR   |                                                                                                    |                                                                                        |
|-------------------|----------------------------------------------------------------------------------------------------|----------------------------------------------------------------------------------------|
| BARIS CON FACTURA | Configuraciones                                                                                                    |                                                                                        |
| SEND              | A         B         C         D         E         F         G         H         I         J         K         L         M         N         O         P         Q         R         S         T         U         V           01         Forma de Cobro .50         Exportacion contable.51         Facturación Integral.52         JHF .99         JHF .99 <t< td=""><td>Entrega de Articulos de Venta .53</td></t<>                                                                                                    | Entrega de Articulos de Venta .53                                                      |
|                   | Gestion de Distribucion .41 Cheques .42 Editar Presupuesto .43 Pase .44 Geawin .45 Notificaciones .46 Auditoria y Backur                                                                                                    | 0.47 SIFEN.48 Documentos .49                                                           |
|                   | 04         Impresiones.30         Ventas x Comanda.31         Produccion .32         Citas .34         Pago .35         Movimiento.36         Movimiento 2.37         Venta x Tarjeta .38                                                                                                    | Gestion Web .39 Nro. Timbrado .40                                                      |
|                   | 66 Servicios.22 Cuentas/Deudas.23 Pedido.24 Canal de Venta / Condicion .25 Venta por Tarjeta.26 Transferencia.27 xConex                                                                                                    | ion. 28 Nota de Credito / Debito.29                                                    |
|                   | Pd Venta 3.12 Pd Venta.14 Pd Venta 2.15 Presupuesto 16.1 Presupuesto 2 16.2 Venta Imp.17 Inventario.18 .Replica.19                                                                                                    | Salario/Liquidacion.20 Informes.21                                                     |
|                   | Valores.01 Articulo.02 Compra.03 Busquedas.04 Cliente.05 Venta 1.06 Venta 2.101 Venta 2.2.07 Venta 3.08 Entr/Salid                                                                                                    | a.09 Cobranza .10 Avanzadas.11                                                         |
|                   | Controla que no tenga comunitario       Solo Aviso       Image: Controla que no tenga comunitario         Solota suborización ciente con cuenta       Image: Controla que no tenga comunitario       Solo Aviso       Image: Controla que no tenga comunitario         Controla que no tenga comunitario       Image: Controla que no tenga comunitario       Image: Controla que no tenga comunita | 48<br>47<br>49<br>50<br>52<br>53<br>55<br>55<br>55<br>55<br>55<br>55<br>55<br>55<br>55 |
|                   | 16                                                                                                    |                                                                                        |
| Ingrese e         | n [Venta 2.2.07]                                                                                                    | hari                                                                                   |

by **JHF**INGENIERÍA

| Forma de Cotro :50       Exportacion contable 51       Faduración Integral 52       UHF :99       Entrega de Artículos de Venta 53         Gestion de Distribucion .41       Cheques .42       Editar Presupuesto .43       Pase .44       Geawin .45       Notificaciones .46       Auditoria y Backup .47       SIFEN.48       Documentos         Impresiones .30       Ventas x Comanda.31       Produccion .32       Citas .34       Pago .35       Movimiento .38       Movimiento .23       Venta x Tarjeta .38       Gestion Veb .39       Nro. Timbrado         Servicios .22       Cuentas/Deudas .23       Pedido .24       Canal de Venta / Condicion .25       Venta por Tarjeta .26       Transferencia .27       x Conexion .28       Nota de Credito / Debito         Valores .01       Artículo .02       Compra .03       Busquedas .04       Cliente .05       Venta .107       Venta 2.107       Venta .30       Entr/Sailda .09       Cobranza .10       Avanzadat         Seño para permite vend jois para Bioque .0       Solo Ariso .01       Operand e autorizacion clente con cuenta vencida 1       Controla la no duplicación de nº de factura a cuando ya existe .001       Impresion Capacita .01       Avanzadat         Solicita autorización clente con cuenta vencida 1       Controla la no duplicación de nº de factura a Legal E 30       Impresion Capacita .01       Avanzadat         Solicita autorización clente con cuenta vencid                                                                                                    |                                                                                             | B C                                                                                                    | DE                                                                                                    | E                                                                                                    | 2                                                                                                    |                                                                                                    |                                                                                                    | Co                                                                                                    | nfigurad                                                                                                    | ciones                                                                                                    |                                                                                                    | s                                                                                                    |                                                                                                    | V                                                                                                    |           |                 | usaakusa      |
|----------------------------------------------------------------------------------------------------|---------------------------------------------------------------------------------------------|----------------------------------------------------------------------------------------------------|----------------------------------------------------------------------------------------------------|----------------------------------------------------------------------------------------------------|----------------------------------------------------------------------------------------------------|----------------------------------------------------------------------------------------------------|----------------------------------------------------------------------------------------------------|----------------------------------------------------------------------------------------------------|----------------------------------------------------------------------------------------------------|----------------------------------------------------------------------------------------------------|----------------------------------------------------------------------------------------------------|----------------------------------------------------------------------------------------------------|----------------------------------------------------------------------------------------------------|----------------------------------------------------------------------------------------------------|-----------|-----------------|---------------|
| Gestion de Distribucion .41       Cheques .42       Editar Presupuesto .43       Pase .44       Geawin .45       Notificaciones .46       Auditoria y Backup .47       SIFEN.48       Documentos         Impresiones.30       Ventas x Comanda.31       Produccion .32       Citas .34       Pago .35       Movimiento 2.37       Venta x Tarjeta .38       Gestion Web .39       Nro Timbrado         Servicios .22       Cuentas/Deudas .23       Pedido .24       Canal de Venta / Condicion .25       Venta por Tarjeta .26       Transferencia .27       XConexion .28       Nota de Credito / Debito         Pd Venta .11       Pd Venta .14       Pd Venta 2.15       Presupuesto 16.1       Presupuesto 2.16.2       Venta Imp.17       Inventario .18       Replica.19       SalarioL/quidacion 2.0       Informes         Valores .01       Articulo .02       Compra .03       Busquedas .04       Cliente .05       Venta 1.08       Venta 2.1.07       Venta 3.08       Entr/Salida .09       Obranza .10       Avanzadat         Controla que no tenga cuenta pendiente para realizar una venta .1       Moista autorizacion dente con cuenta venda .1       Controla la no duplicación den ró de factura a la monto de imprimitor .2       Moista autorizacion dente con cuenta venda .1       Controla la no duplicación den ró de factura a enventa .2       ////////////////////////////////////                                                                                                    | 1                                                                                           | Forma de C                                                                                                    | Cobro .50                                                                                                    |                                                                                                    | Exportac                                                                                                    | ion contal                                                                                                    | ble.51                                                                                                    | Fac                                                                                                    | turación I                                                                                                    | ntegral.5                                                                                                    | 2                                                                                                    | J                                                                                                    | HF .99                                                                                                    |                                                                                                    | Entreg    | ga de Articulos | de Venta .53  |
| Impresiones.30       Ventax X Comanda.31       Produccion.32       Citas.34       Pago.35       Movimiento.36       Movimiento 2.37       Venta X Tarjeta.38       Gestion Web.39       Nro. Timbrado         Servicios.22       Cuentas/Deudas.23       Pedido.24       Canal de Venta / Condicion.25       Venta por Tarjeta.26       Transferencia.27       X Conexion. 28       Nota de Credito / Debito         Pd Venta.3.12       Pd Venta.14       Pd Venta 2.15       Presupuesto 16.1       Presupuesto 216.2       Venta 107       Inventario.18       Replica.19       Salario/Liquidacion.20       Informes         Valores.01       Articulo.02       Compra.03       Busquedas.04       Cliente.05       Venta 1.06       Venta 2.107       Venta 2.07       Venta 3.08       Entr/Salida.00       Cobranza.10       Avanzadat         Solicita autorizacion clente con cuenta venda       SoloAriso       1       Controla que no tenga cuenta pendiente para realizar una venta       1       Misia cuando clente no tiene RUC o Clara imprimir Factura e venda       10         Solicita autorizacion clente con cuenta venda         /       Aviazacion       Aviazacion de rega a para Bloque 0       Solicita liberacion de no de factura 1.04       Venta 3.10       No automatiza se cuencia de no de factura 1.04       Venta 3.10       No automatiza se cuencia de no de factura 1.06       Venta 2.17                                                                                                    | Gestio                                                                                      | on de Distri                                                                                                    | ibucion .41                                                                                                    | Cheques                                                                                                    | s.42 E                                                                                                    | ditar Pres                                                                                                    | supuesto .4                                                                                                   | 3 Pase .44                                                                                                    | Geav                                                                                                    | vin .45                                                                                                    | Notifica                                                                                                    | ciones .4                                                                                                    | 6 Audi                                                                                                    | toria y Bac                                                                                                    | kup .47   | SIFEN.48        | Documen       |
| Servicios.22       Cuentas/Deudas 23       Pedido 24       Canal de Venta / Condicion .25       Venta por Tarjeta 26       Transferencia 27       X Onexion .28       Nota de Credito / Debito         Pd Venta 3.12       Pd Venta 14       Pd Venta 2.15       Presupuesto 16.1       Presupuesto 2 16.2       Venta Imp.17       Inventario.18       Replica.19       SalarioLiquidacion.20       Informes         Valores.01       Articulo.02       Compra.03       Busquedas.04       Cliente.05       Venta 1.06       Venta 2.1.07       Venta 2.07       Venta 3.08       Entr/Salida.09       Cobranza.10       Avanzadas         Sela para permit venta       Dias para Bioqueo       Solo Aviso       1       Solo Aviso       1       Solo Aviso       1       Solidat autorizacion clente con cuenta vencida       1       Avanzadas         Controla que no lenga cuenta pendiente para realizar una venta       1       Controla ta uno denga cuenta vencida       1       Controla ta uno de factura cuando ya existe       1         Solidat autorizacion clente con cuenta vencida       1       Controla cuen o lenga cuenta vencida       1       Controla ta no duplicacion de no de factura cuando ya existe       1       1       Controla ta no duplicacion de no de factura cuencida vencida       1       1       1       1       1       1       1       1       1       1 <td>Impre</td> <td>siones.30</td> <td>Ventas x Co</td> <td>omanda.31</td> <td>Produ</td> <td>ccion .32</td> <td>Citas .34</td> <td>4 Pago .35</td> <td>Movimi</td> <td>ento.36</td> <td>Movimie</td> <td>ento 2.37</td> <td>Ventax</td> <td>Tarjeta .38</td> <td>3 Gest</td> <td>tion Web .39</td> <td>Nro. Timbra</td>                                                                                                    | Impre                                                                                       | siones.30                                                                                                    | Ventas x Co                                                                                                    | omanda.31                                                                                                    | Produ                                                                                                    | ccion .32                                                                                                    | Citas .34                                                                                                    | 4 Pago .35                                                                                                    | Movimi                                                                                                    | ento.36                                                                                                    | Movimie                                                                                                    | ento 2.37                                                                                                    | Ventax                                                                                                    | Tarjeta .38                                                                                                    | 3 Gest    | tion Web .39    | Nro. Timbra   |
| Pd Venta 3.12       Pd Venta 1.4       Pd Venta 2.15       Presupuesto 2.16.2       Venta 1.01       Inventario.18       Replica.19       SalarioLiguidacion.20       Informes         Valores.01       Articulo.02       Compra.03       Busquedas.04       Cliente.05       Venta 2.107       Venta 2.207       Venta 3.08       Entr/Salida.09       Cobranza.10       Avanzada:         Controla que no tenga cuenta pendiente para realizar una venta<br>Scientea con cuenta:                                                                                                    | Servio                                                                                      | cios.22                                                                                                    | Cuentas/Deu                                                                                                    | idas.23                                                                                                    | Pedido.2                                                                                                    | 4 Car                                                                                                    | nal de Venta                                                                                                  | a / Condicion .2                                                                                                 | 5 Ver                                                                                                    | nta por Ta                                                                                                    | rjeta.26                                                                                                    | Trans                                                                                                    | ferencia.2                                                                                                    | 7 xCon                                                                                                    | exion. 28 | Nota de         | Credito / Deb |
| Valores.01       Attculo.02       Compra.03       Busquedas.04       Cliente.05       Venta 1.06       Venta 2.107       Venta 2.207       Venta 3.08       Entr/Salida.09       Cobranza.10       Avanzadas         Controla que no lenga cuenta pendiente para realizar una venta si<br>cientes con cuentas<br>e cientes con cuentas<br>e cientes con cuentas<br>e cientes con cuentas<br>e cientes con cuentas<br>e cientes con cuentas<br>e cientes con cuentas<br>e cientes con cuentas<br>e cientes con cuentas<br>e cientes con cuentas<br>e cientes con cuentas<br>e cientes con cuentas<br>e cientes con cuentas<br>e dientes con cuentas<br>e dient | Pd Ve                                                                                       | nta 3.12                                                                                                    | Pd Venta.14                                                                                                    | Pd Ven                                                                                                    | ta 2.15                                                                                                    | Presupue                                                                                                    | esto 16.1                                                                                                    | Presupuesto                                                                                                    | 2 16.2                                                                                                    | Venta Ir                                                                                                    | mp.17                                                                                                    | Inventari                                                                                                    | o.18 .R                                                                                                    | eplica.19                                                                                                    | Salari    | o/Liquidacion.: | 20 Inform     |
| Controla que no tenga cuenta pendiente para realizar una venta si cientes con cuentas       Image: Solo Aviso solo con Contrasefa cuenta venda 1. Contrasefa cuenció do Currenta       No permite modificar venta con impresion.       Image: Solo Aviso solo con contrasefa cuenció do Currenta         Seña para permitr venta la cientes con cuenta venda 1. Contrasefa cuenció do Currenta       Image: Solo Aviso solo con contrasefa cuenció do Currenta       Image: Solo Aviso solo con contrasefa cuenció do Currenta       Image: Solo Aviso solo con contrasefa cuenció do Currenta       Image: Solo Aviso solo con contrasefa cuenció do Currenta       Image: Solo Aviso solo con contrasefa cuenció do Currenta       Image: Solo Aviso solo con contrasefa cuenció do Currenta       Image: Solo Aviso solo con contrasefa cuenció do Currenta       Image: Solo Aviso solo con contrasefa cuenció do Currenta       Image: Solo Aviso solo con contrasefa cuenció do Currenta       Image: Solo Aviso solo con contrasefa cuenció do Currenta       Image: Solo Aviso solo con contrasefa cuenció do Currenta       Image: Solo Aviso solo con contrasefa cuenció do Currenta       Image: Solo Aviso solo con contrasefa cuenció do Currenta       Image: Solo Aviso solo cuenció do Currenta       Image: Solo Aviso solo cuenció cuenció cuenció do Cuenció cuenció cuencuenció cuencuenció cuenci cuenció cuenció cuenció cuen                                                                                                    | Valore                                                                                      | s.01 Arti                                                                                                    | iculo.02 Co                                                                                                    | ompra.03                                                                                                    | Busque                                                                                                    | das.04                                                                                                    | Cliente.05                                                                                                    | Venta 1.06                                                                                                    | Venta                                                                                                    | 2.1.07                                                                                                    | Venta 2                                                                                                    | 2.07                                                                                                    | /enta3.08                                                                                                    | Entr./Sa                                                                                                    | lida.09   | Cobranza .1     | 0 Avanza      |
|                                                                                                    | Cor<br>Seña<br>a cliei<br>Dias<br>Dias<br>Tipo de<br>Priol<br>Priol<br>Priol<br>2<br>2<br>3 | Itrola que n<br>para permitr<br>ntes con chec<br>des de para<br>hasta para<br>autorizacio<br>ridad para r<br>1 1.Com<br>2.Form | o tenga chequ<br>venta<br>gues - Bloqueo<br>i control de feco<br>i control de feco<br>con para Anulac<br>movimiento de<br>probante y Rub<br>na de Cobro.<br>Visual<br>Visualiz<br>Visualiz<br>Nisualiz | ues vencid<br>ara Bloque<br>o solo con Coto<br>cha de ven<br>-21=NO Contro<br>cha de ven<br>cha de ven<br>cha | <sup>2</sup> 2. Monitor<br>os para re<br>20 0<br>ntraseña<br>ta<br>ta<br>ta<br>renta por e<br>imiento.<br>de sello d<br>te Presupu<br>Impresior<br>e carga po | eo de Ocul<br>alizar una<br>Solo Avis<br>2 / /<br>2 /<br>. Contrase<br>. Monitorec<br>escritorio<br>ligital en V<br>pesto en V<br>n de Rem<br>r lote en V<br>volver en V | rrencia<br>a venta ■<br>30 0<br>(0)=NO Avisa<br>/<br>/<br>/<br>/<br>/<br>/<br>/<br>/<br>/<br>/<br>/<br>/<br>/ | Avis<br>No perm<br>Visual<br>Visualiza<br>Venta po<br>Venta po<br>Ci<br>Seña para<br>Seña para<br>No p<br>En ver | a cuando<br>Co<br>N<br>Nutle regist<br>Utili<br>Nume<br>Canti<br>Iza Boton de<br>or Escritori<br>g Vis<br>Hat<br>margen Vi<br>ermite gu<br>nta No so | cliente n<br>introla la<br>O automa<br>rar venta<br>za Nro de<br>ro de Tim<br>dad de Ite<br>de Impresia<br>io visualiza<br>sualiza en<br>pilita Impr<br>sualiza M<br>sualiza de<br>suardar ven | o tiene R<br>no duplici<br>atiza secu<br>sin nro de<br>Timbrado<br>brado pa<br>em de por<br>sion OPCIO<br>ualiza boton c<br>venta por<br>imir Reci<br>largen de<br>nta sin Nr<br>firmacion | UC o Cl p<br>acion de l<br>rencia de<br>Factura<br>o para nu<br>ra Factura<br>Factura.<br>CIONAL en<br>DNAL 2 en<br>on de imp<br>de Configu<br>re Scritor<br>bo (R1) Ef<br>Gananci<br>o de Esta<br>de nro de | ara imprin<br>1º de factu<br>nro de Fa<br>Legal exe<br>meración<br>a de Ven<br>(Venitem)<br>1 Venta po<br>Venta po<br>venta po<br>a en Vent<br>b Venta po<br>a en Vent<br>b Venta po<br>a en Vent<br>b Venta po<br>a en Vent<br>b Venta po<br>a en Vent<br>b Venta po<br>a en Vent<br>b Venta po | mir Factura<br>ra en venta<br>ctura Lega<br>ptolesson<br>de Factura<br>1 v<br>Es to<br>F TURA<br>F TURA<br>F TURA<br>F TURA<br>F TURA<br>F TURA<br>F TURA |           |                 |               |
|                                                                                                    |                                                                                             |                                                                                                    | Visualiza t                                                                                                    | uoton para                                                                                                    | Distributi                                                                                                    | DEGGOEI                                                                                                    |                                                                                                    | - 10 - 10 - 10 - 10 - 10 - 10 - 10 - 10                                                                          |                                                                                                    |                                                                                                    |                                                                                                    |                                                                                                    | 27 X                                                                                                    |                                                                                                    |           | Actualizar      | <u>s</u> ai   |

Verifique que la opción [Utiliza Nro. De Timbrado para numeración de Factura] esté habilitada y seleccione un número de timbrado por defecto en la opción [Número de Timbrado para Factura de Venta]

Como configurar baris con Factura Send

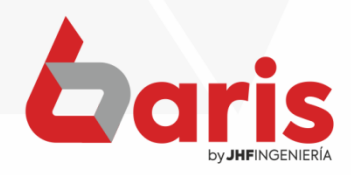

|                    | a de Cobro .50                                                           |                                 | Exponecio                     | n contable.51 |         | Fact          | racion integral. | 52         |             |            |               | Enureg     | a de Aniculos de | e venta .5 |
|--------------------|--------------------------------------------------------------------------|---------------------------------|-------------------------------|---------------|---------|---------------|------------------|------------|-------------|------------|---------------|------------|------------------|------------|
| Gestion de         | Distribucion .4                                                          | 1 Cheque                        | 6.42    Edi                   | tar Presupues | to .43  | Pase .44      | Geawin .45       | Notific    | caciones .4 | 6 Auc      | litoria y Bac | kup .47    | SIFEN.48         | Docume     |
| Impresione         | s.30 Ventas                                                              | x Comanda.31                    | Produce                       | ion .32 Cita  | IS .34  | Pago .35      | Movimiento.36    | Movim      | niento 2.37 | Venta      | x Tarjeta .38 | 3 Gest     | ion Web .39      | Iro. Timb  |
| Servicios.2        | 2 Cuentas/                                                               | Deudas.23                       | Pedido.24                     | Canal de      | Venta / | Condicion .25 | Venta por        | Farjeta.26 | Trans       | ferencia.2 | 27 xCor       | nexion. 28 | Nota de Cr       | edito / De |
| Valores.01         | Articulo.02                                                              | Compra.03                       | Busqued                       | as.04 Clien   | te.05   | Venta 1.06    | Venta 2.1.07     | Venta      | 2.2.07      | Venta3.08  | Entr./Sa      | alida.09   | Cobranza .10     | Avanz      |
| Pd Venta 3.        | 12 Pd Venta                                                              | .14 Pd Ven                      | ta 2.15 P                     | resupuesto 16 | 6.1 F   | Presupuesto 2 | 16.2 Venta       | Imp.17     | Inventari   | o.18 .F    | Replica.19    | Salario    | /Liquidacion.20  | Info       |
|                    | Ticke                                                                    | et (m3) Confi                   | guraciones                    |               |         | Description   | ta Tickat (C)ak  | acoro (P   |             | . (Olhara  | dar Eliold    |            |                  |            |
| Imprime            | en moneda ext                                                            | ranjera<br>cket                 |                               |               |         | Nº C/P        | Mensaie          | ecera (P   | Jie - Tip   | o. [Ojnara |               |            |                  |            |
|                    | Cajero en Tick                                                           | et                              |                               |               |         | 1 C           | CHIPERIA LETIC   | A          |             |            | C             |            |                  |            |
| ✓ Imprime          | Comprobante<br>Codigo de artic                                           | en tickel Campo                 |                               |               |         | 2 C           | CONTROL INTER    | NO         |             |            | С             |            |                  |            |
| Imprime            | vuelto                                                                   |                                 |                               |               |         | 3 P<br>4 P    | FIRMA            |            |             |            | C             |            |                  |            |
| Imprime            | me observació<br>observación de                                          | n (CABECERA<br>(ITEM) de ver    | i) en Ticket<br>Ita en Ticket |               |         | 5 P           |                  |            |             |            | C             |            |                  |            |
| Cantidad           | 1 con detalle                                                            |                                 |                               |               |         | 6 P           | ACLARACION       |            |             |            | С             |            |                  |            |
| NO impr            | NO imprime Liquidacion del I.V.A en Tickect de Venta<br>Control Interno) |                                 |                               |               |         |               |                  |            |             |            | C V           |            |                  |            |
| (Control           |                                                                          |                                 |                               |               |         |               |                  |            |             |            | >             |            |                  |            |
| Sumariz<br>Imprime | a cantidad en T<br>ticket cuando n                                       | icket<br>nonto es cero          |                               |               |         | + .           |                  |            |             |            |               |            |                  |            |
| Utiliza nu         | meracion de F                                                            | ACTURAventa                     | por CAJER                     | )             |         | Seña nara re- | imprimir Ticket  |            |             |            |               |            |                  |            |
| Totaliza a         | al final la suma<br>al final la suma                                     | oria de descu<br>oria de items. | entos en iter                 | ns.           |         | Cond para re  |                  |            |             |            |               |            |                  |            |
| Apertura           | Automatica de                                                            | cajon de diner                  | 0                             |               |         |               |                  |            |             |            |               |            |                  |            |
| AGRANE             | Anro de venta                                                            | en impresion                    | de ticket.                    |               |         |               |                  |            |             |            |               |            |                  |            |
| Imprime            | nota de credito                                                          | en ticket                       | FA                            |               |         |               |                  |            |             |            |               |            |                  |            |
|                    | Total General r                                                          | nas GRANDE                      | IA                            |               |         |               |                  |            |             |            |               |            |                  |            |
| En impre           | sion de Ticket                                                           | imprime Nro d                   | e venta del o                 | dia.          |         |               |                  |            |             |            |               |            |                  |            |
|                    | NIU UE FACIUIA                                                           | entonnato oc                    | 1-001-0000                    | 01            |         |               |                  |            |             |            |               |            |                  |            |
|                    |                                                                          |                                 |                               |               |         |               |                  |            |             |            |               |            |                  |            |
|                    |                                                                          |                                 |                               |               |         |               |                  |            |             |            |               |            |                  |            |
|                    |                                                                          |                                 |                               |               |         |               |                  |            |             |            |               | A          | ctualizar        | 5          |
| 1000               |                                                                          |                                 |                               |               |         |               |                  |            |             |            |               |            | [Ctrl+W]         |            |
|                    |                                                                          |                                 |                               |               |         |               |                  |            |             |            |               |            |                  |            |

Si se utiliza más de un cajero y distintos timbrados, ingrese en la opción [Pd Venta 3.12]

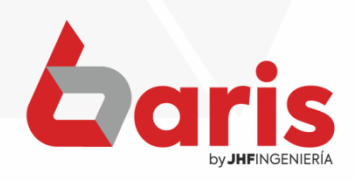

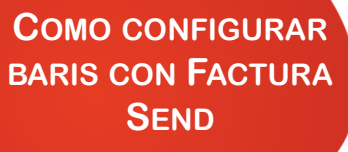

| (****                                                                                                    |                                                                                                    |                                                                                                    |                                                                                                    |                                    | 0                                                                                    | inguraciones                                                      |             |               |                                                               |           |                      |                              |
|----------------------------------------------------------------------------------------------------|----------------------------------------------------------------------------------------------------|----------------------------------------------------------------------------------------------------|----------------------------------------------------------------------------------------------------|------------------------------------|--------------------------------------------------------------------------------------|-------------------------------------------------------------------|-------------|---------------|---------------------------------------------------------------|-----------|----------------------|------------------------------|
| A B<br>01 Forma                                                                                                    | C D<br>de Cobro .50                                                                                                    | 50 F                                                                                                    | G H<br>Exportaci                                                                                                    | on contable.51                     | C L M Fac                                                                            | I O P<br>uración Integral                                         | Q R<br>.52  | S T<br>JHF.99 | UV                                                            | Entrega   | de Articulos de      | Venta .53                    |
| 02<br>03 Gestion de [                                                                                                    | Distribucion ./                                                                                                    | n.41 Cheq                                                                                                    | ques .42 E                                                                                                    | ditar Presupues                    | to .43 Pase .44                                                                      | Geawin .45                                                        | Notificacio | nes .46 Au    | iditoria y Back                                               | up .47    | SIFEN.48             | Documentos                   |
| 04 Impresiones                                                                                                    | .30 Ventas                                                                                                    | as x Comanda                                                                                                    | a.31 Produc                                                                                                    | cion .32 Cita                      | s .34 Pago .35                                                                       | Movimiento.36                                                     | Movimient   | o 2.37 Venta  | a x Tarjeta .38                                               | Gestio    | n Web .39 N          | ro. Timbrado                 |
| 06 Servicios.22                                                                                                    | Cuentas                                                                                                    | as/Deudas.23                                                                                                    | B Pedido.24                                                                                                    | 4 Canal de V                       | /enta / Condicion .2                                                                 | 5 Venta por                                                       | Tarjeta.26  | Transferencia | .27 xCon                                                      | exion. 28 | Nota de Cre          | e <mark>dito /</mark> Debito |
| 08 Valores.01                                                                                                    | Articulo.02                                                                                                    | 2 Compra.                                                                                                    | 03 Busque                                                                                                    | das.04 Clien                       | e.05 Venta 1.06                                                                      | Venta 2.1.07                                                      | Venta 2.2.0 | 07 Venta3.0   | 8 Entr./Sal                                                   | lida.09   | Cobranza .10         | Avanzada:                    |
| Pd Venta 3.1:                                                                                                    | 2 Pd Vent                                                                                                    | nta.14 Pd V                                                                                                    | Venta 2.15                                                                                                    | Presupuesto 16                     | .1 Presupuesto                                                                       | 2 16.2 Venta                                                      | Imp.17 Inv  | ventario.18   | .Replica.19                                                   | Salario/L | iquidacion.20        | Informes                     |
| 13       Imprime v         14       Imprime v         15       Imprime v         16       ✓ Imprime v         17       Imprime v         18       NO imprin         20       Imprime v         19       Imprime v         19       Imprime v         19       Imprime v         20       Cantidad         21       Cantidad         22       Imprime v         23       ✓ Utiliza nur         24       Sumariza         25       Imprime si         26       Totaliza al         27       Imprime n         28       Totaliza al         29       Apetura A         30       Imprime n         31       AGRAND/         32       Imprime n         33       Imprime N         36       Imprime N         37       38         39       9 | annoreda es<br>endedor en T<br>2ajero en Ticl<br>2odigo de arti<br>uelto<br>ne observación<br>do de testal<br>ipo de impue:<br>ne Liquidación<br>terno)<br>cantidad en 1<br>ister cuanto<br>meración de f<br>final la suma<br>utomatica de<br>Saldo Pendiel<br>Anro de venta<br>nota de crediti<br>nombre de cili<br>sion de Tickel<br>Vro de Factur | en anjera<br>Ticket<br>icket<br>icket<br>icket<br>icket<br>icket<br>ción (CABECE<br>o de (ITEM) de<br>le<br>lesto<br>ción del I.VA el<br>n Ticket<br>o mono es ce<br>e FACTURAve<br>matoria de iter<br>de cajon de di<br>iente de Clien<br>ita en impresi<br>dito en ticket<br>cliente en NECC<br>al mas GRANI<br>cet imprime Nr<br>ura en formato | mpo<br>ERA) en Ticket<br>eventa en Ticket<br>en Tickect de Ve<br>ente<br>ente<br>son CAJEF<br>manage<br>manage | et<br>enta<br>Soms.<br>dia.<br>001 | N° CA<br>1 C<br>2 C<br>3 P<br>4 P<br>6 P<br>7 P<br>8 P<br><<br>▼<br>■<br>Seña para n | Mensaje<br>CHIPERIA LETIC<br>CONTROL INTER<br>FIRMA<br>ACLARACION | IA<br>RNO   |               | Tipo A<br>C<br>C<br>C<br>C<br>C<br>C<br>C<br>C<br>C<br>V<br>V | Ac        | tualizar<br>[Ctrl+W] | Salir                        |

Marque la casilla [Utiliza numeración de FACTURA venta por cajero]

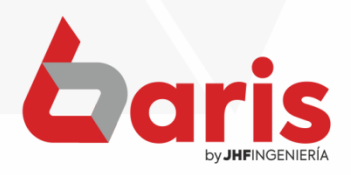

.

| COMO CONFIGURAR   | 541                                                                                                    |                                                                                                    | Configuraciones                                                                                                    |                                                       |                                                                                                    |
|-------------------|----------------------------------------------------------------------------------------------------|----------------------------------------------------------------------------------------------------|----------------------------------------------------------------------------------------------------|-------------------------------------------------------|----------------------------------------------------------------------------------------------------|
| BARIS CON FACTURA | A B C D E                                                                                                    | F G H I J K L                                                                                                    | M N O P                                                                                                    | QRSTU                                                 |                                                                                                    |
| SEND              | 01 Forma de Cobro .50                                                                                                    | Exportacion contable.51                                                                                                    | Facturación Integral.5                                                                                                    | 52 JHF 99                                             | Entrega de Articulos de Venta .53                                                                                                    |
| JEND              | Gestion de Distribucion .41 C                                                                                                    | Cheques .42 Editar Presupuesto .43                                                                                                    | Pase .44 Geawin .45                                                                                                    | Notificaciones .46 Auditoria y                        | Backup .47 SIFEN.48 Documentos .49                                                                                                    |
|                   | 1 Impresiones.30 Ventas x Com                                                                                                    | anda.31 Produccion .32 Citas .34                                                                                                    | Pago .35 Movimiento.36                                                                                                    | Movimiento 2.37 Venta x Tarjet                        | a .38 Gestion Web .39 Nro. Timbrado .40                                                                                                    |
|                   | 06 Servicios.22 Cuentas/Deuda                                                                                                    | s.23 Pedido.24 Canal de Venta / Canal de Venta / C | Condicion .25 Venta por Ta                                                                                                | arjeta.26 Transferencia.27                            | Conexion. 28 Nota de Credito / Debito.29                                                                                                    |
|                   | 08 Pd venta 3.12 Pd venta 14                                                                                                    | Polventa 2.15 Presupuesto 16.1 P                                                                                                    | Venta 1 06 Venta 2 1 07                                                                                                   | Vente 2 2 0 7 Vente 2 09                              | r/Selide 00 Cobrenze 10 Augezedee 11                                                                                                    |
|                   | 10     Filledation     Filledation       11     Nombre de la Empresa       13     Ramo de la Empresa       16     Ciudad de la Empresa       17     Ciudad de la Empresa       18     RUC       20     RUC         | Telefono de la empresa<br>Celular de la empresa                                                                                                    |                                                                                                    |                                                       | Exclanded by Coolanza . 10 Manzaloas. 11                                                                                                    |
|                   | 23 Correo                                                                                                    |                                                                                                    |                                                                                                    | Formato de Precio                                     | s: 999,999,999,999,999                                                                                                    |
|                   | 24 25                                                                                                    |                                                                                                    |                                                                                                    | Formato de cotizacion de moneo                        | la: 999,999                                                                                                    |
|                   | Zo         Cotizacion de Moneda         Av           Ze         EEUU:         4000,00         In           30         Brasil:         2000,00         In           31         Argentina:         900,00         In | isa si el Sistema esta Trabajando fuera<br>del Horario Laboral<br>icio de Horario Laboral : HH:MM<br>Fin de Horario Laboral : HH:MM                                                                                                    | Valores para Auditoria pri<br>Dias para control de uso<br>fuera de hora<br>Porcentaje para control o<br>uso fuera de hora | edeterminada<br>20 Decimal<br>de 1 Usuario es auto im | Moneda de operación: GS<br>es y Miles en formato Americano:<br>Muestra hora en barra de tareas<br>presor registrado en la SET [SVNO]<br>Realiza Control SET SI [SVNO] |
|                   | 32     Paraguay:     1,00       33     Actualizar     Dias para Act.     7       36     Actualizarizacion diaria     R                                                                                             | copia de Seguridad<br>Verifica si se hizo Copia de Seguridad<br>uta de Copia de Seguridad                                                                                                    | d 1 en dias                                                                                                    | Ut                                                    | iliza Facturacion Electronica <mark>SI (SINO)</mark>                                                                                                    |
|                   | 36 sistema si cotizacion es cero                                                                                                    |                                                                                                    |                                                                                                    | lusqueda de Configuracion por Tex                     | tto                                                                                                    |
| 20                | 38<br>39<br>ni                                                                                                    |                                                                                                    |                                                                                                    |                                                       | <u>Actualizar</u><br>[Ctrl+W]                                                                                                    |
|                   |                                                                                                    |                                                                                                    |                                                                                                    |                                                       |                                                                                                    |
| Ingrese en [V     | alores.01]                                                                                                    |                                                                                                    |                                                                                                    |                                                       |                                                                                                    |
|                   |                                                                                                    |                                                                                                    |                                                                                                    |                                                       |                                                                                                    |

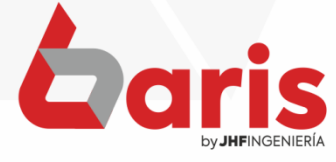

|          |                                      |                          |               |                  |                      | Con                    | figuraciones      |                |              |                 |                 |               |                               |
|----------|--------------------------------------|--------------------------|---------------|------------------|----------------------|------------------------|-------------------|----------------|--------------|-----------------|-----------------|---------------|-------------------------------|
|          | A B C                                | D E                      | F G           | HI               | JK                   | L M N                  | 0 P               | QR             | S T          | UV              | Section Section | 1628316       | ALC: HIGHLE                   |
| 01       | Forma de                             | Cobro .50                | E             | Exportacion co   | ntable.51            | Factu                  | ración Integral.5 | 52             | JHF 99       |                 | Entrega de      | Articulos de  | Venta .53                     |
| 02       | Gestion de Dist                      | tribucion .41            | Cheques .4    | 42 Editar P      | resupuesto .43       | Pase .44               | Geawin .45        | Notificacion   | es .46 Au    | uditoria y Bac  | kup .47 SIF     | FEN.48        | Documentos                    |
| 4<br>5   | Impresiones.30                       | Ventas x C               | omanda.31     | Produccion .     | 32 Citas .34         | Pago .35               | Movimiento.36     | Movimiento     | 2.37 Venta   | a x Tarjeta .38 | 8 Gestion W     | Veb .39 N     | lro. Timbrado                 |
| 06       | Servicios.22                         | Cuentas/De               | udas.23 P     | edido.24         | Canal de Venta /     | Condicion .25          | Venta por Ta      | arjeta.26      | ransferencia | .27 xCor        | nexion. 28      | Nota de Cr    | e <mark>dito / Debit</mark> o |
| 07       | Pd Venta 3.12                        | Pd Venta.14              | Pd Venta      | 2.15 Presu       | puesto 16.1          | Presupuesto 2          | 16.2 Venta I      | Imp.17 Inve    | entario.18   | Replica.19      | Salario/Liqu    | uidacion.20   | Informes                      |
| 09<br>10 | Valores.01 Ar                        | ticulo.02 C              | compra.03     | Busquedas.04     | Cliente.05           | Venta 1.06             | Venta 2.1.07      | Venta 2.2.0    | Venta3.0     | 8 Entr./Sa      | alida.09 Cot    | branza .10    | Avanzada                      |
| 11       | Nombro do la l                       | Emproca                  |               | 1000000000000000 |                      |                        | Mei               | mbrete de la l | Empresa      |                 | Logotipo        | o Empresa     |                               |
| 13       |                                      |                          |               |                  |                      |                        |                   |                |              |                 |                 | /             |                               |
| 14       | Ramo de la Em                        | presa                    |               |                  |                      |                        |                   | > <            |              |                 |                 |               |                               |
| 16       |                                      |                          |               |                  |                      |                        |                   |                |              |                 |                 | $\sim$        |                               |
| 1/<br>18 | Ciudad de la Er                      | npresa                   | Tele          | fono de la em    | oresa                |                        | <u>+</u>          | - Zoom         | Ruta         |                 |                 | $\sim$        |                               |
| 19<br>20 | RUC                                  |                          | Celu          | lar de la empr   | esa                  |                        |                   |                |              |                 | + - Z           | Loom Ruta     |                               |
| 21       |                                      |                          |               |                  |                      |                        |                   | F              | ormato de C  | antidades       |                 | 000 000       | 000                           |
| 22<br>23 | Correo                               |                          |               |                  |                      |                        |                   |                | Formato      | e Precios:      | 000 0           | 000,000       | 000                           |
| 24       |                                      |                          |               |                  |                      |                        |                   |                | r ormato e   | ierrecios.      | 333,3           | 000           | ,555                          |
| 26       | Cotización de Manada                 |                          |               |                  |                      |                        | ara Auditoria pr  | Formato de     | couzación d  | e moneda.       | Moneda de o     | neración:     | ,555                          |
| 27<br>28 | EEUU:                                | 4000.00                  | Avisa si ei o | del              | Horario Laboral      | Dias par               | a control de uso  | 20             | [            | Decimales y I   | Miles en forma  | ato Americar  | 10:                           |
| 29       | Brasil                               | 4000,00                  | Inicio de Ho  | rario Laboral    | : HH:MN              | fuera de<br>Porcenta   | hora              | da             |              | Mue             | stra hora en ba | arra de tare: | as 🗸                          |
| 30       | Argentina                            | 2000,00                  | Fin de Ho     | rario Laboral    | : HH:MN              | uso fuer               | a de hora         | 1              | Usuario es   | auto impres     | or registrado e | en la SET     | [SVNO]                        |
| 32       | Argentina.                           | 900,00                   | Capia da C    | aguidad          |                      |                        |                   |                |              |                 | Realiza Coi     | ntrol SET S   | I [SVNO]                      |
| 33       | Paraguay:                            | 1,00                     |               | egundad Co       | pia de Segurid       | ad 1 en                | dias              |                |              | Utiliza         | Facturacion El  | lectronica S  | I [SVNO]                      |
| 34       | Actualizar Dras par<br>Actualizacion | diaria                   | Ruta de Co    | nia de Segurio   | a de Segundad<br>Iad |                        |                   |                |              |                 |                 |               |                               |
| 36       | No actualiza mo                      | neda de<br>acion es cero |               |                  |                      |                        | B                 | lusqueda de C  | onfiguracion | por Texto       |                 |               |                               |
| 37<br>38 | Com para Madifica                    | a Cotinacion             | 11.           | 1988.008         |                      | 1947 (94)<br>1947 (94) |                   |                |              |                 |                 |               |                               |
| 39       | sena para modifica                   | COULACION                |               |                  |                      |                        |                   |                |              |                 | Actor           | olizor        | Salir                         |
| 1.1      |                                      |                          |               |                  |                      |                        |                   |                |              | 1.20            | Actu            | alizar        | Jaill                         |

> Escriba "SI" en las opciones de [Realiza Control SET] y en [Utiliza Facturación Electrónica]

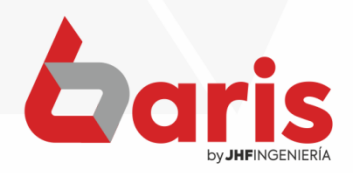

+595 61 571 050
 +595 983 618 040
 +595 981 223 020
 www.jhf.com.py
 jhfpy@hotmail.com
 @jhfingenieria

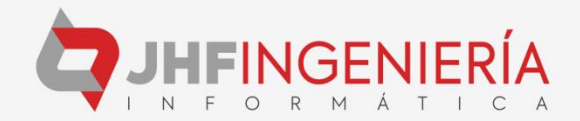